# 5SMT / 5SMTS SiS 530 All-IN-ONE AT MAINBOARD

## **OPERATION MANUAL**

DOC NO. UM-SMT-E4

..... PRINTED IN TAIWAN

## TABLE OF CONTENTS

| CHAPTER & SECTION                            | PAGE |
|----------------------------------------------|------|
| 1. INTRODUCTION                              | 1-1  |
| 1.1 SYSTEM OVERVIEW                          | 1-1  |
| 1.2 SYSTEM BOARD LAYOUT                      | 1-2  |
| 2. FEATURES                                  |      |
| 2.1 2.1 MAINBOARD SPECIFICATIONS             | 2-1  |
| 3. HARDWARE SETUP                            |      |
| 3.1 UNPACKING                                | 3-1  |
| 3.2 HARDWARE CONFIGURATION                   | 3-2  |
| 3.2.1 CONNECTORS                             | 3-2  |
| 3.2.2 JUMPERS                                | 3-17 |
| 3.2.3 QUICK INSTALLATION OF POPULAR CPU      |      |
| 3.2.4 INSTALLATION OF DEVICE DRIVER          | 3-26 |
| 4. AWARD BIOS SETUP                          | 4-1  |
| 4.1 GETTING STARTED                          | 4-1  |
| 4.2 MAIN MENU                                | 4-2  |
| 4.3 CONTROL KEYS                             | 4-3  |
| 4.4 STANDARD CMOS SETUP                      | 4-4  |
| 4.5 BIOS FEATURES SETUP                      | 4-5  |
| 4.6 CHIPSET FEATURES SETUP                   | 4-11 |
| 4.7 POWER MANAGEMENT SETUP                   | 4-16 |
| 4.8 PNP/PCI CONFIGURATION                    | 4-21 |
| 4.9 INTEGRATED PERIPHERALS                   | 4-23 |
| 4.10 LOAD SETUP DEFAULTS                     | 4-28 |
| 4.11 PASSWORD SETTING                        |      |
| 4.12 IDE HDD AUTO DETECTION                  |      |
| 4.13 SAVE & EXIT SETUP & EXIT WITHOUT SAVING | 4-32 |

## TRADEMARKS

All trademarks used in this manual are the property of their respective owners.

## NOTE

The "LOAD SETUP DEFAULTS" function loads the default settings directly from BIOS default table, these default settings are the best-case values that will optimize the system performance and increase the system stability. This strongly recommended when you first receive this system board, or the system CMOS data is corrupted.

Move the selection bar to "LOAD SETUP DEFAULTS" and then press the "ENTER" key and then the SETUP default values will be loaded into the system. (Please refers to the Chapter 4 AWARD BIOS SETUP procedures in this manual.)

## NOTICE

Information presented in this manual has been carefully checked for reliability; however, no responsibility is assumed for inaccuracies. The information contained in this manual is subject to change without prior notice.

Special Notice:

When you are installing DIMM modules, please always start from DIMM1 first. The onboard VGA will use some of the system memory in DIMM1 as Video RAM. If there is no memory installed in DIMM1, then there will be no display on the screen.

## **1. INTRODUCTION**

## **1.1 SYSTEM OVERVIEW**

This mainboard is an AT form-factor PCI Local Bus mainboard. The SiS530 is chosen as the core logic of the mainboard. There is the 3D VGA and ALS120 (optional) sound interface built on the board. It is the best solution for Intel Pentium\* P54C/55C, AMD K5/K6/K6-II, Cyrix M1/M2 and other compatible Pentium CPU with 3D AGP system.

This mainboard is designed for the high performance Pentium processors for high-end application and it is a true GREEN-PC computer system. The Front Side Bus (FSB) clock speed can be 66 / 75 / 83 / 90 / 95 / 100MHz selectable, so this mainboard will support various processors with FSB clock up to 100MHz ultra high speed.

There are two different models from the same mainboard design, please refer to the following for the difference:

| MODEL NAME | ONBOARD ALS120 AUDIO INTERFACE |
|------------|--------------------------------|
| 5SMT       | AUDIO ONBOARD                  |
| 5SMTS      | NO AUDIO ONBOARD               |

The mainboard has built-in two channels PIO and Bus Master Enhanced PCI IDE, one Floppy Disk Controller, two high speed Serial ports (UARTs), one multi-mode Parallel port, one AT keyboard, one PS/2 mouse, one IR and two USB ports. So you can connect many devices to the mainboard without installing another I/O card.

The Avance Logic ALS-120 sound chip is designed on the board and it is the optional choice for customers. When there is the ALS-120 sound chip built on the board, it provides the Mixer and Enhanced Game/MIDI port to support 8bit or 16bit monaural/stereo digital audio from 4KHz to 48KHz for high quality audio output. With onboard audio interface, you will be able to enjoy the true multimedia environment.

There is the Accelerated Graphic Port (A.G.P.) intetrated on the mainboard and it is a high performance video interface for 3D graphics application. The integrated 3D graphic controller adopts the 64bit 100MHz host bus interface to improve the performance eminently. The share system memory architecture is so flexible and it allows you to choose 2MB, 4MB or 8MB frame buffer size by setting the system BIOS.

## INTRODUCTION

## **1.2 SYSTEM BOARD LAYOUT**

The following picture displays the position of all connectors and jumpers. Please refer to the following sections for the detail description.

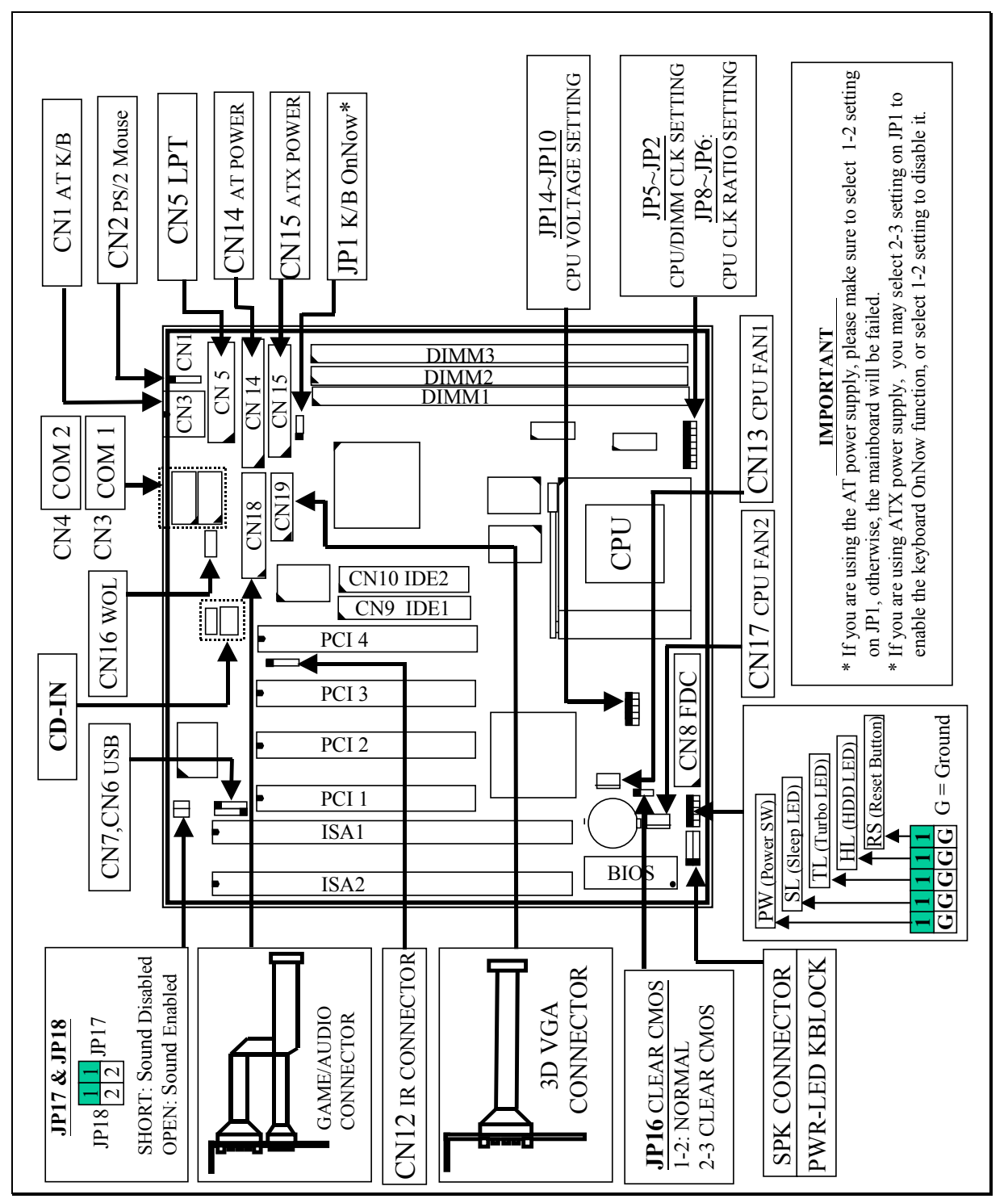

Note: the onboard audio interface is the optional choice for customers.

## 2. FEATURES

## 2.12.1 MAINBOARD SPECIFICATIONS

#### 

SiS530 chipset (SiS530, SiS5595) and SMC669 I/O chip.

#### **※ CPU**

Intel : Pentium processor (P54C / P55C) 100 / 133 / 166 / 200 / 233MHz.

Cyrix: 6x86/6x86L-P166+ / P200+. 6x86MX-PR166 / PR200 / PR233 and MII-266 / 300 / 333. AMD: K5-PR100 / PR133 / PR166.

K6 / PR2-166 / PR2-200 / 233 / 266 / 300, and K6-2 / 300 / 333 / 350.

IDT: C6-200 / 225.

#### \* CPU Voltage

(1).CPU I/O voltage : "+3.3V DC" or "+3.5V DC".
(2).CPU CORE voltage : +1.3V DC ~ +3.5V DC.

#### ✤ System Clock

66 / 75 / 83 / 90 / 95 / 100 MHz

#### 

DRAM : Three banks, each bank can be single or double sided, 8MB up to 1.5GB. Supports SDRAM memory (Use 168-pin DIMM module x 3). Support +3.3V DC operating voltage for DIMM subsystem.

SRAM : 512KB or 1MB pipelined burst SRAM on board.

#### **ℬ BIOS**

AWARD System BIOS. 256KB x 8 Flash ROM (for Plug & Play BIOS).

#### ✤ Expansion Slots

PCI Slots : 32-bit x 4 (All Master / Slave, PCI 2.1 Compliant). ISA Slots : 16-bit x 2 (PCI / ISA slot share one slot).

#### FEATURES

#### 

Two channel PIO and "Ultra DMA/33" Bus Master PCI IDE ports, which will connect maximum 4 IDE devices like IDE Hard Disk and ATAPI CD-ROM device. PIO Mode 4 transfer rate up to 14 Mbytes/s transfer rates and supports "Ultra DMA/33" mode transfers up to 33 Mbytes/sec. (Note, this mainboard also support "Ultra DMA/66", but the interface is different so need a special cable )

#### ✤ USB Ports

Two Universal Serial Bus (USB) ports.

#### **※** Super I/O Ports

Two high speed NS16C550 compatible Serial ports (UARTs).
 One SPP / EPP / ECP mode Bi-directional parallel port.
 One Floppy Disk Control port.

#### **WOL Port (Active only with ATX power supply)**

One WOL connector supports Wake-On-LAN (WOL up-designed)

#### 

One HPSIR and ASKIR or FasterIR (optional) compatible IR port.

#### ✤ Mouse and Keyboard

Supports PS/2 Mouse connector, PS/2 Keyboard connector (optional) and AT Keyboard connector.

#### \* ACPI (Active only with ATX power supply)

1. Power on by Panel-Switch, or Keyboard, or Modem ring-in or LAN signal.

- 2. Power off (soft off) by OS or Panel-Switch.
- 3. Resume by several system events (such as modem ring-in, RTC alarm).

#### **※ 3D Sound** (optional)

Avance Logic ALS-120 Sound Chip is optional onboard. It has built-in 3D Sound Effect Processor, Mixer functions. Enhanced Game/MIDI port, supports 8bit or 16bit monaural/stereo digital audio from 4KHz to 48KHz, supports Full duplex.

#### FEATURES

#### \* Onboard AGP VGA

Support 100MHz host interface to AGP VGA, share system memory architecture. 2MB, 4MB or 8MB frame buffer size selectable by using the system BIOS setup.

#### **\*** Hardware Monitoring

- 1. Monitor the System Voltage, CPU temperature, and two fan speed.
- 2. Supports LDCM.(optional)

#### **※** Software compatibility

MS-DOS, Windows NT, OS/2, UNIX, NOVELL, MS Windows, CAD/CAM, Windows 98, ...etc.

#### **✤ DIMENSION**

4-layers PCB, 220mm x 220mm (small Baby-AT Form-Factor)

#### **✤ ENVIRONMENT**

| Operating Temperature : 10°C to 40°C. (50°F to 104°F). |                                         |  |  |  |  |  |  |
|--------------------------------------------------------|-----------------------------------------|--|--|--|--|--|--|
| Require Airflow                                        | : 50 linear feet per minute across CPU. |  |  |  |  |  |  |
| Storage Temperature                                    | : -40°C to 70°C. (-40°F to 158°F).      |  |  |  |  |  |  |
| Humidity                                               | : 0 to 90% non-condensing.              |  |  |  |  |  |  |
| Altitude                                               | : 0 to 10,000 feet.                     |  |  |  |  |  |  |

This chapter explains how to configure the mainboard hardware. When you are installing the mainboard, you will have to make jumper settings and cable connections. Please refer to the following sections for the details:

## 3.1 UNPACKING

The system board package contains the following parts :

- \* This system board.
- ✤ Operation manual.
- ✤ Cable set for IDE and I/O device.
- ✤ One CD diskette which includes device driver and utility program

The mainboard contains electric sensitive components which can be easily damaged by static electricity, please leave the mainboard sealed in its original packing until when installation.

Unpacking and installation shall be done on a grounded anti-static mat. The operator will have to wear an anti static wristband, grounded at the same point as the anti-static mat.

Inspect the mainboard carton to see whether there is any obvious damage. Shipping and handling may cause damage to your board. Be sure there is no shipping or handling damages on the board before proceeding.

After opening the motherboard color box, extract the mainboard and place it only on a grounded anti-static surface with the component side up. Inspect the board again to see whether there is any damage.

Press on all of the socket IC's to make sure that they are properly seated. Do this only with the board placed on a firm flat surface.

## **3.2 HARDWARE CONFIGURATION**

Before the system board is ready for operating, the hardware must be configured to make sure it will work properly with different environment. To configure the system board is a simple task, only a few jumpers, connectors, cables and sockets needs to be selected and installed.

#### 3.2.1 CONNECTORS

A connector is two or more pins that are used make connections to the system standard accessories (such as power, mouse, printer,...etc.). The following is a list of connectors on board, as well as descriptions of each individual connector.

(A) BAT1 Non-rechargeable battery (Using 3V Lithium battery : CR2032)

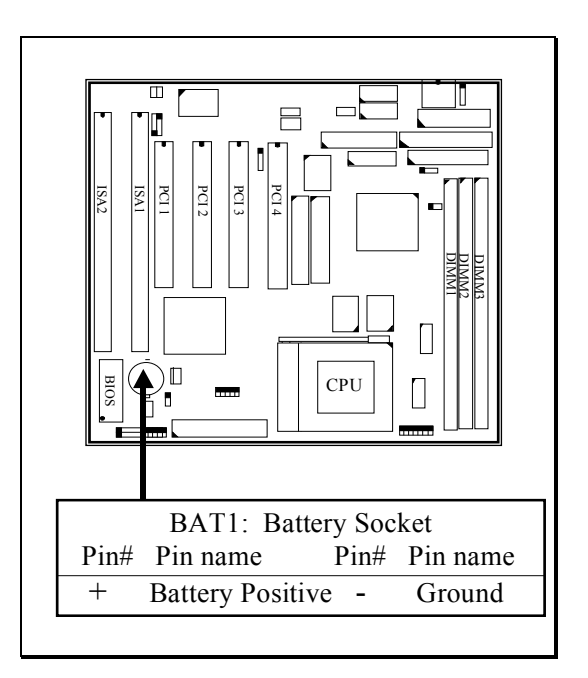

## SiS530 AT MAINBOARD

#### (B) CN1 AT Keyboard connector

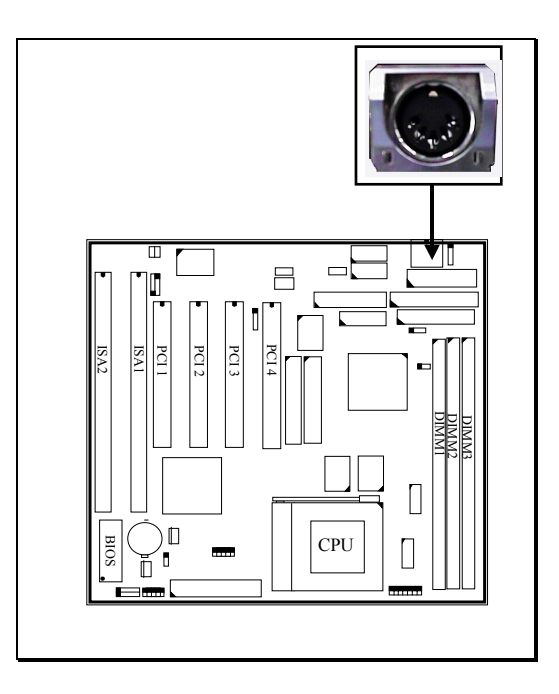

Pin # Assignment

- 1 Keyboard Clock
- 3 No Connection
- 5 +5V DC

- Pin # Assignment
- 2 Keyboard Data
- 4 Ground
- (C) CN2 PS/2 Mouse Connector

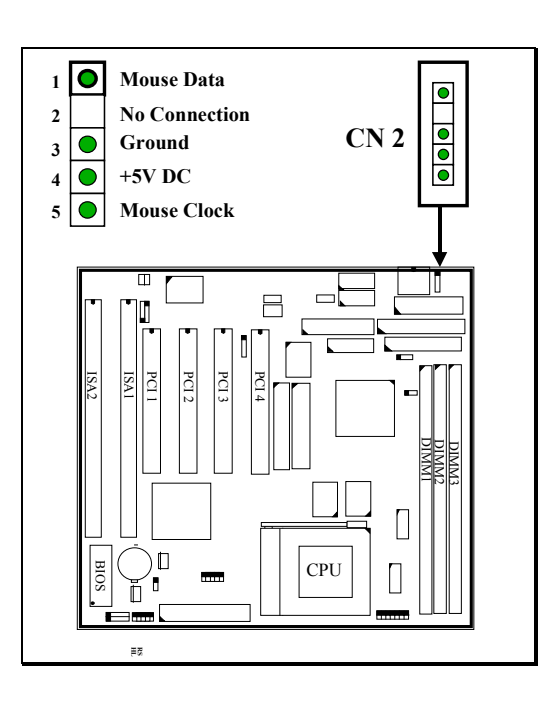

## SiS530 AT MAINBOARD

(D) CN3 COM 1 (Serial Port 1) Connector(E) CN4 COM 2 (Serial Port 2) Connector

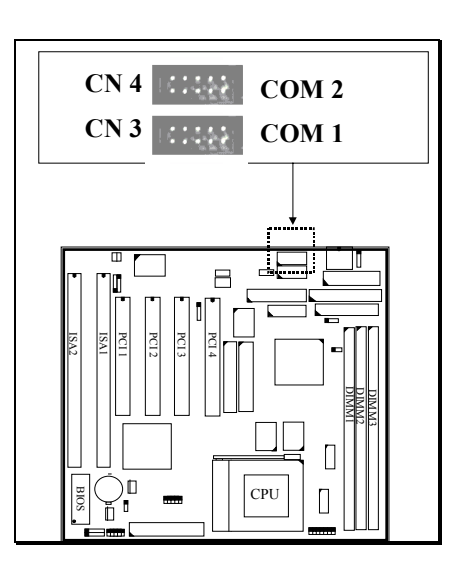

2 <u>Pin # Assignment</u>

1

9

10

- DCD (Data Carrier Detect) 2
- TD (Transmit Data)
- 5 Ground 7 RTS (Re

1 3

9

- RTS (Request To Send)
- RI (Ring Indicator)

- Pin # Assignment
  - RD (Received Data)
- 4 DTR (Data Terminal Ready)
- 6 DSR (Data Set Ready)
- 8 CTS (Clear To Send)
- 10 No Connection

#### (F) CN5: Parallel Port Connector

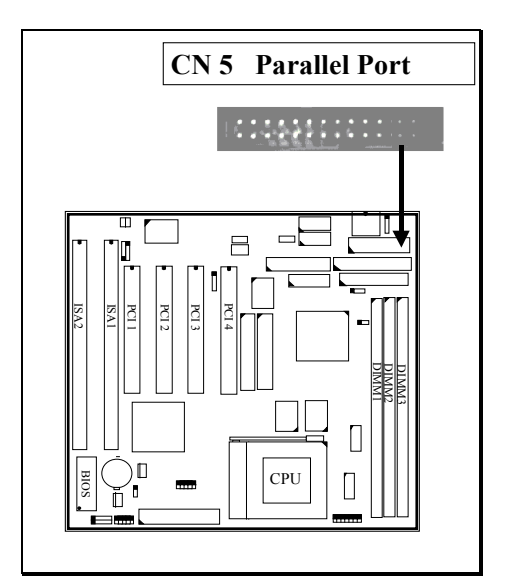

## SiS530 AT MAINBOARD

#### Pin assignment of parallel port:

| 1  | 14 | <u>Pin #</u> | Signal name | <u>Pin #</u> | Signal name |
|----|----|--------------|-------------|--------------|-------------|
|    |    | 1            | STROBE      | 14           | AUTO FEED   |
|    |    | 2            | Data Bit 0  | 15           | ERROR       |
|    |    | 3            | Data Bit 1  | 16           | INIT        |
|    |    | 4            | Data Bit 2  | 17           | SLCT IN     |
|    |    | 5            | Data Bit 3  | 18           | Ground      |
|    |    | 6            | Data Bit 4  | 19           | Ground      |
|    |    | 7            | Data Bit 5  | 20           | Ground      |
|    |    | 8            | Data Bit 6  | 21           | Ground      |
|    |    | 9            | Data Bit 7  | 22           | Ground      |
|    |    | 10           | ACK         | 23           | Ground      |
|    |    | 11           | BUSY        | 24           | Ground      |
|    |    | 12           | PE          | 25           | Ground      |
|    |    | 13           | SLCT        | 26           | N.C.        |
| 13 | 25 |              |             |              |             |

- (G) CN6: USB 1 (Universal Serial Bus) Connector
- (H) CN7: USB 2 (Universal Serial Bus) Connector

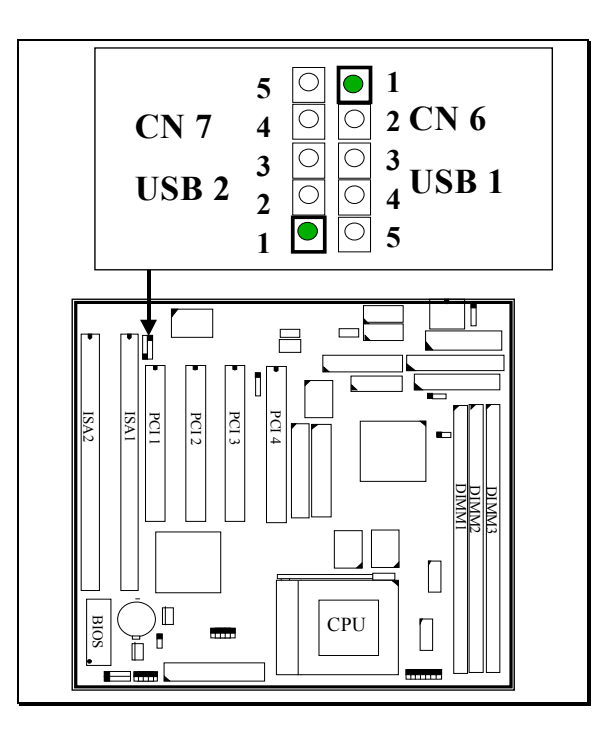

| P | Pin assignment of USB connector: |              |                     |            |              |                     |  |  |  |  |
|---|----------------------------------|--------------|---------------------|------------|--------------|---------------------|--|--|--|--|
|   |                                  |              | CN 7                |            |              | CN 6                |  |  |  |  |
|   |                                  | <u>Pin #</u> | Assignment          |            | <u>Pin #</u> | Assignment          |  |  |  |  |
|   | lacksquare                       | 5            | Ground (BLACK WIRE) | lacksquare | 1            | +5V DC (RED WIRE)   |  |  |  |  |
|   | ullet                            | 4            | Ground (BLACK WIRE) | ullet      | 2            | DATA- (WHITE WIRE)  |  |  |  |  |
|   | ullet                            | 3            | DATA+ (GREEN WIRE)  | ullet      | 3            | DATA+ (GREEN WIRE)  |  |  |  |  |
|   | ullet                            | 2            | DATA- (WHITE WIRE)  | ullet      | 4            | Ground (BLACK WIRE) |  |  |  |  |
|   | lacksquare                       | 1            | +5V DC (RED WIRE)   | ullet      | 5            | Ground (BLACK WIRE) |  |  |  |  |
|   |                                  |              |                     |            |              |                     |  |  |  |  |

*Caution*: Please make sure to use the right cable to connect USB device to the USB ports, wrong connector will destroy the mainboard.

#### (I) CN8: Floppy Disk Control Port Connector (IRQ6, DMA 2):

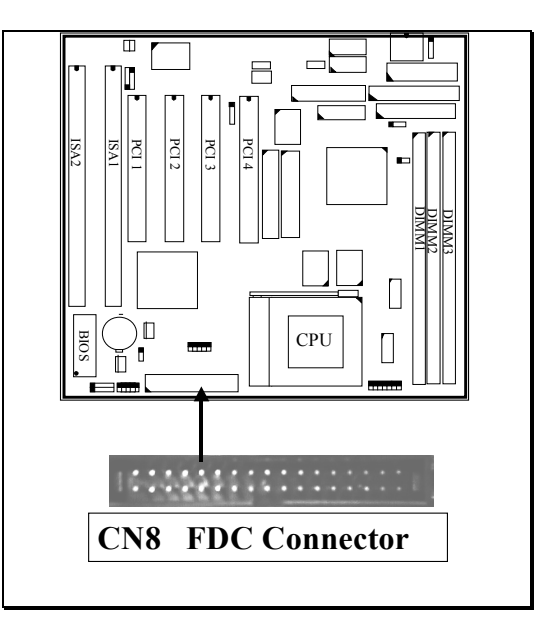

(J) CN9: IDE 1 Connectors, (Primary IDE Port: 1F0H, IRQ 14)(K) CN10: IDE 2 Connectors, (Secondary IDE Port: 170H, IRQ 15)

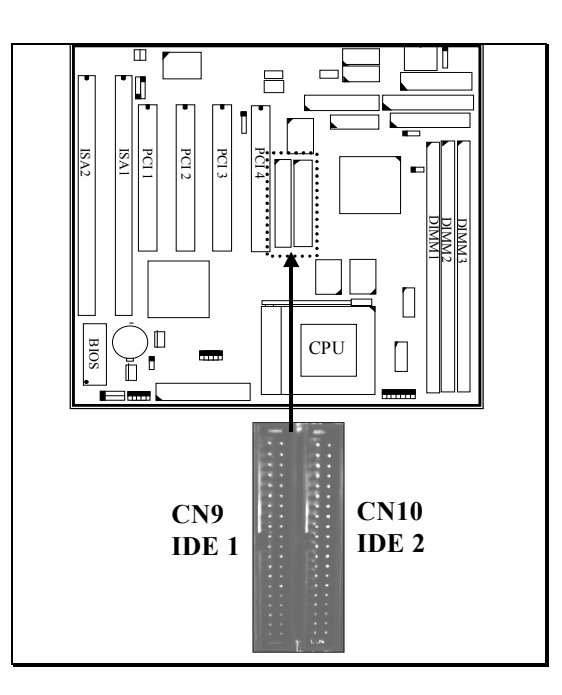

#### (L) CN12: IR (Infrared Rays) Connector

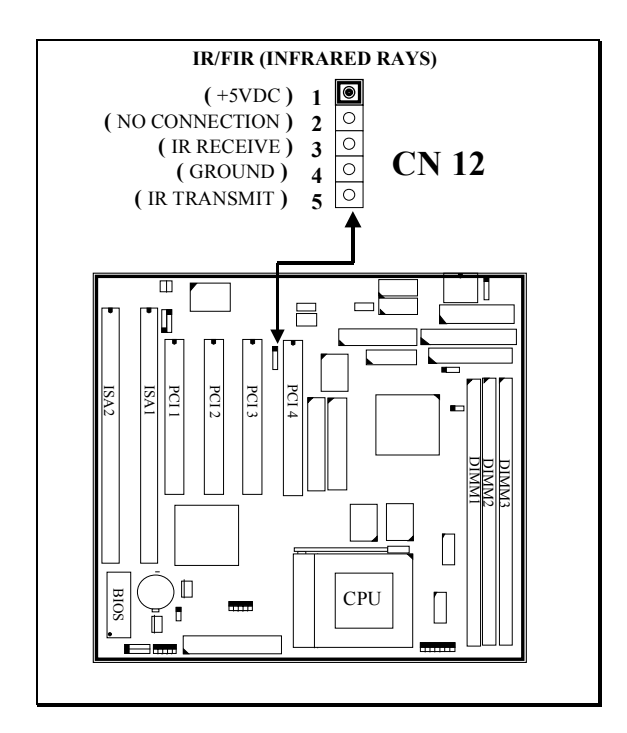

## HARDWARE SETUP

#### (M) CN13: CPU Cooling Fan Power Connector

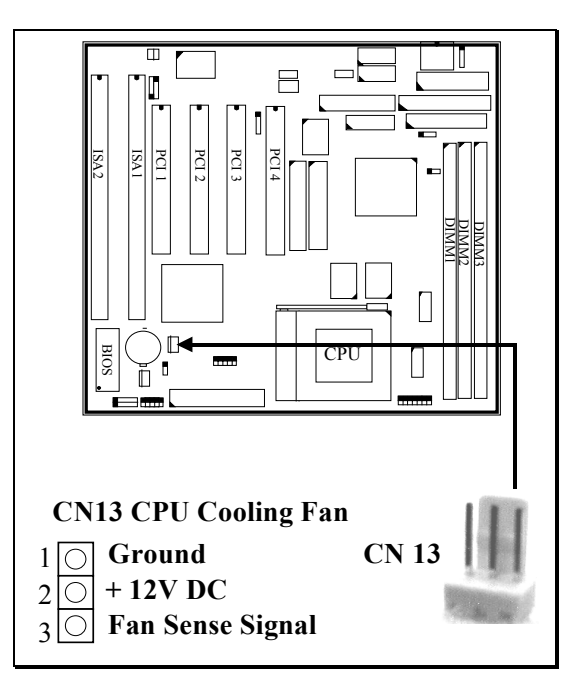

(N) CN14: AT Power Connector:

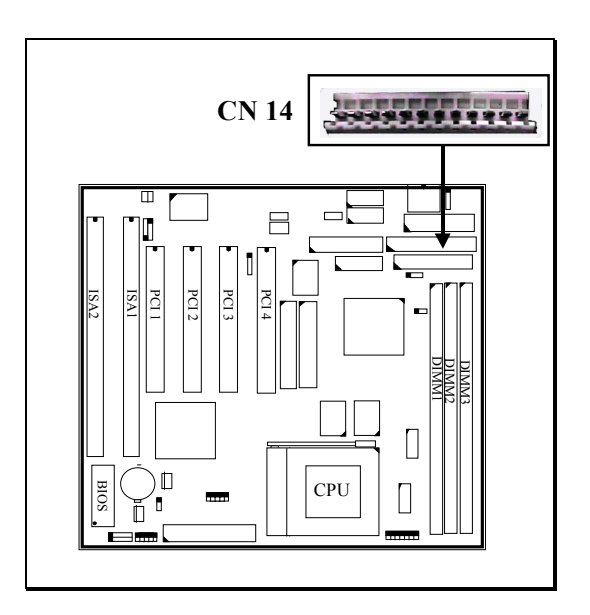

|    |           | <u>Pin #</u> | Assignment |                |
|----|-----------|--------------|------------|----------------|
| 1  | $\bullet$ | 1            | Power Good | (Orange)       |
| 2  | $\bullet$ | 2            | +5V DC     | ( <b>Red</b> ) |
| 3  | $\bullet$ | 3            | +12V DC    | (Yellow)       |
| 4  | $\bullet$ | 4            | -12V DC    | (Blue)         |
| 5  | $\bullet$ | 5            | Ground     | (Black)        |
| 6  | $\bullet$ | 6            | Ground     | (Black)        |
| 7  | $\bullet$ | 7            | Ground     | (Black)        |
| 8  | $\bullet$ | 8            | Ground     | (Black)        |
| 9  | $\bullet$ | 9            | -5V DC     | (White)        |
| 10 | $\bullet$ | 10           | +5V DC     | ( <b>Red</b> ) |
| 11 |           | 11           | +5V DC     | ( <b>Red</b> ) |
| 12 | $\bullet$ | 12           | +5V DC     | ( <b>Red</b> ) |
|    |           | •            |            |                |

Note: There are two connectors on the AT type switching power supply (P8 & P9), Wrong connection will cause permanent damage to the mainboard. Be sure to make the power connector correctly all the time. Joint the black cable and then have the connectors connected to the mainboard.

(O) CN15:ATX Power Connector:

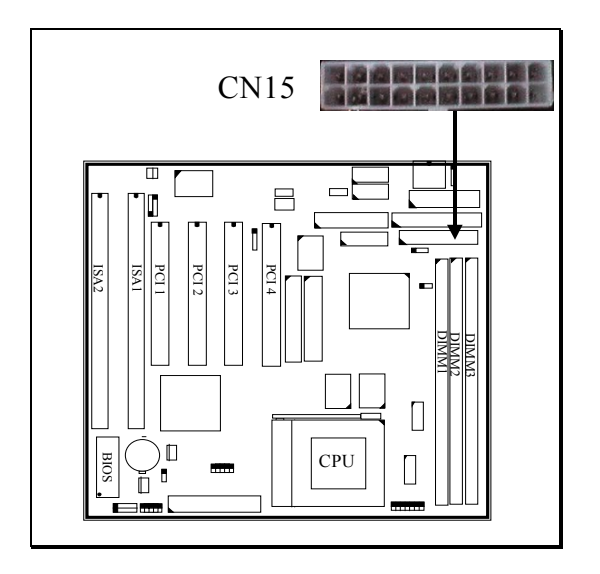

#### Pin assignment of ATX power connector

| 11 | 1  | <u>Pin #</u> | Signal name | <u>Pin #</u> | Signal name |
|----|----|--------------|-------------|--------------|-------------|
|    |    | 11           | + 3.3V DC   | 1            | + 3.3V DC   |
|    |    | 12           | - 12V DC    | 2            | + 3.3V DC   |
|    |    | 13           | Ground      | 3            | Ground      |
|    |    | 14           | PS-ON       | 4            | + 5V DC     |
|    |    | 15           | Ground      | 5            | Ground      |
|    |    | 16           | Ground      | 6            | + 5V DC     |
|    |    | 17           | Ground      | 7            | Ground      |
|    |    | 18           | - 5V DC     | 8            | PW-OK       |
|    |    | 19           | + 5V DC     | 9            | + 5V SB     |
|    |    | 20           | + 5V DC     | 10           | + 12V DC    |
| 20 | 10 |              |             |              |             |

#### (P) CN16: WOL (Wake On LAN) Connector

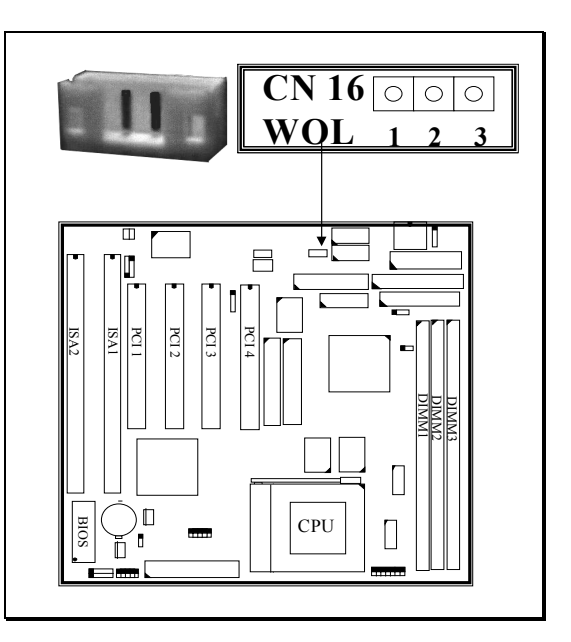

#### Pin assignment of WOL Connector

| 1 | 2 | 3 | <u>Pin #</u> | Signal name | <u>Pin #</u> | Signal name | <u>Pin #</u> | Signal name |
|---|---|---|--------------|-------------|--------------|-------------|--------------|-------------|
|   |   |   | 1            | 5V standby  | 2            | Ground      | 3            | WOL Signal  |

#### (Q) CN17: CPU FAN2 Power Connector (Chassis Fan)

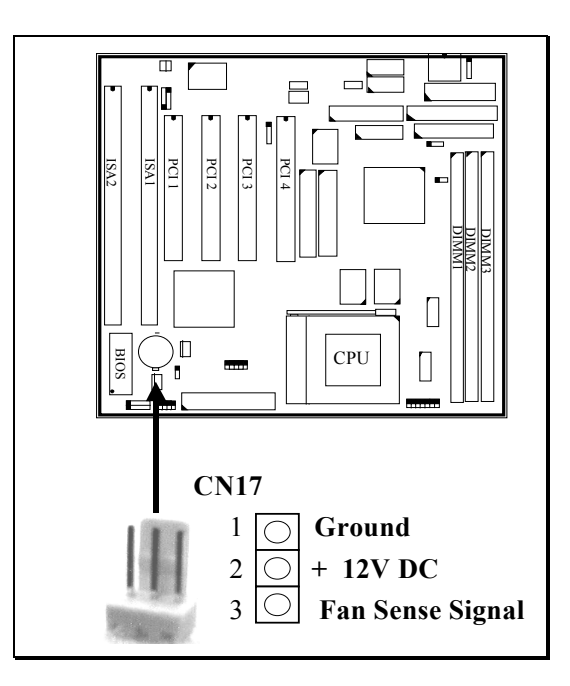

#### (R) CN18: AUDIO/GAME CONNECTOR (optional)

There is the audio adapter which comes with the mainboard (such adapter is the optional choice). The adapter will be connected to CN18 so that you can connect the audio devices. Please refer to the following picture for the connection:

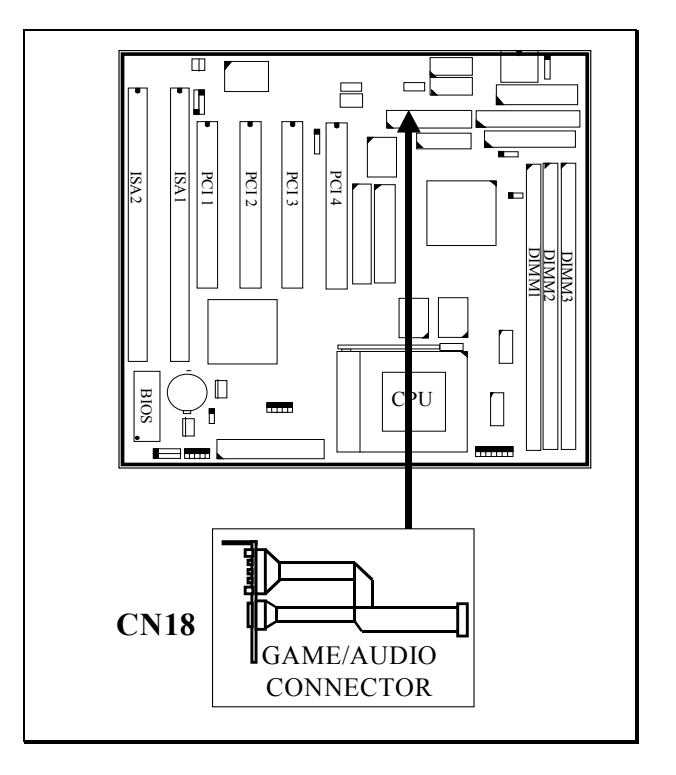

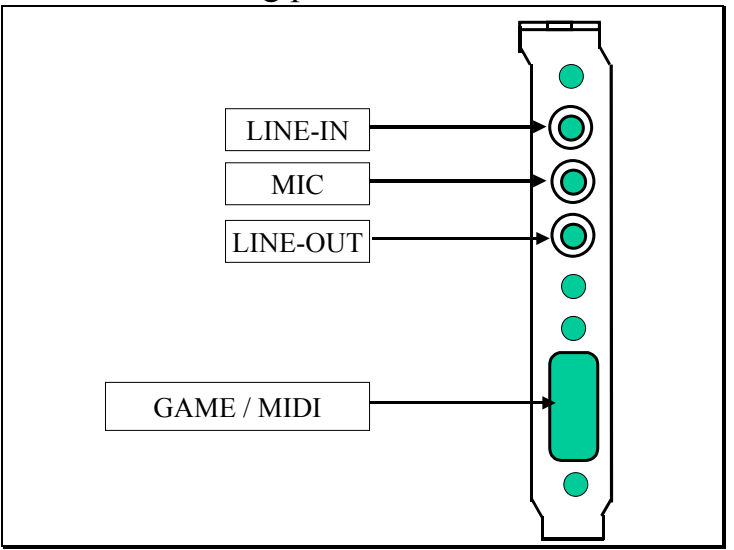

Please refer to the following picture for the connections on the adapter

Note: the adapter shown above is the optional choice for customers.

#### (S) CN19 Onboard VGA Connector

There is the 3D VGA built on the board. In order to connect the monitor to the VGA port, you have to install the VGA adapter which comes with the mainboard. The adapter will be connected to CN19, Please refer to the following picture for the connection:

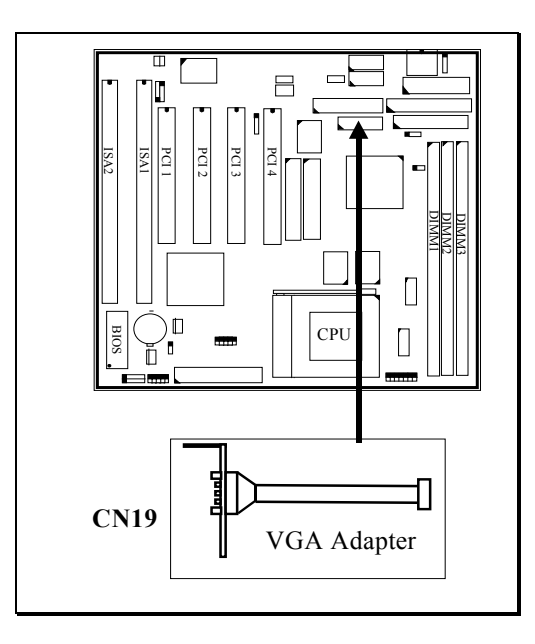

## (T) CN21/CN22 : CD-IN Connectors (optional)

The CD-IN connectors (optional) on the board which can be used to connect to the CD ROM audio out. There are two different type of connectors, please check with your CD ROM drive and decide which connector will be used to connect to the CD ROM drive.

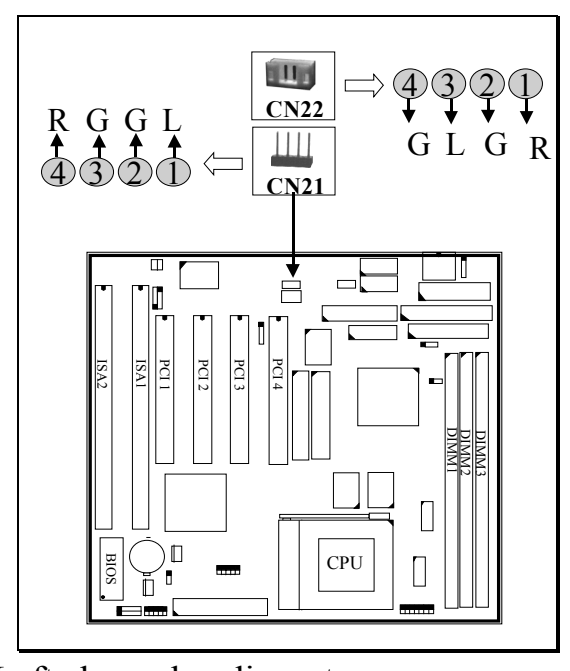

Note: L = Left channel audio-out R = Right channel audio-out G = Audio Ground

## (U) SPK & PWR-LED KBLOCK

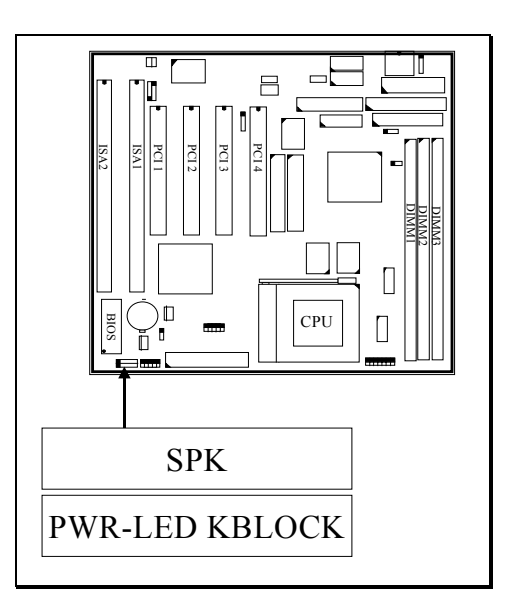

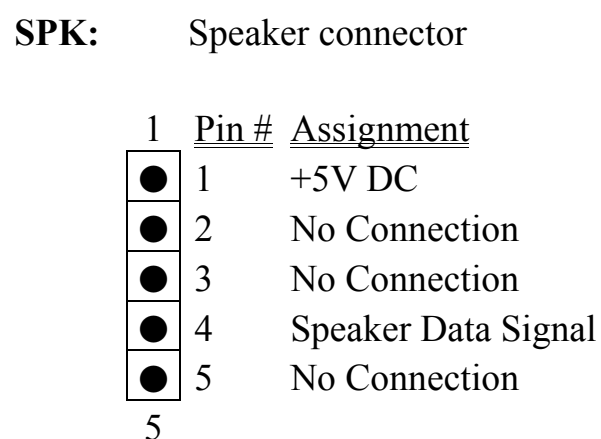

**PWR-LED KBLOCK:** Front Panel Power LED & Key-Lock connector

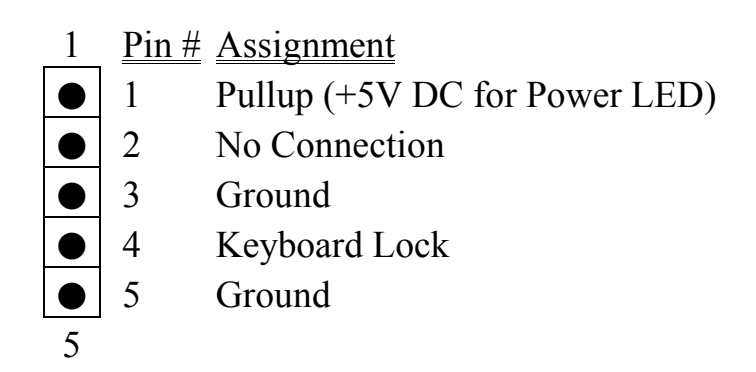

(V) RS,HL,TL, SL & PW Buttons:

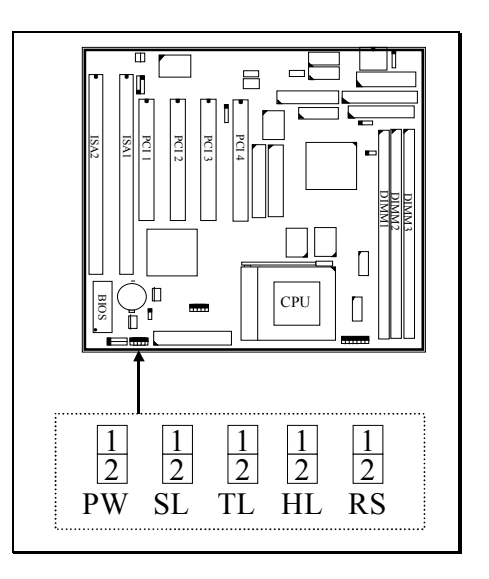

| RS | Reset Button connector  |                         |  |  |  |  |  |  |
|----|-------------------------|-------------------------|--|--|--|--|--|--|
|    | Open : No action        | Short : System Reset    |  |  |  |  |  |  |
|    | Pin # Assignment        | Pin # Assignment        |  |  |  |  |  |  |
|    | 1 Reset Control         | 2 Ground                |  |  |  |  |  |  |
| HL | IDE HDD LED connector   |                         |  |  |  |  |  |  |
|    | Pin # Assignment        | <u>Pin # Assignment</u> |  |  |  |  |  |  |
|    | 1 Pullup (+5V DC)       | 2 Signal Pin            |  |  |  |  |  |  |
| TL | TURBO LED Connector     |                         |  |  |  |  |  |  |
|    | Pin # Assignment        | <u>Pin # Assignment</u> |  |  |  |  |  |  |
|    | 1 + 5V DC Pull-up       | 2 Ground                |  |  |  |  |  |  |
| SL | Sleep LED connector     |                         |  |  |  |  |  |  |
|    | <u>Pin # Assignment</u> |                         |  |  |  |  |  |  |
|    | 1 Sleep Signal          |                         |  |  |  |  |  |  |
|    | 2 Ground                |                         |  |  |  |  |  |  |

**PW**. Power On / Off and External Suspend Switch Connector The PW connector shall be connected to the front panel PW button of your PC system. When different type of switching power supplier is connected to the mainboard, the PW button will have different functions:

1). When this mainboard has the ATX power supply connected, According to the setup in CMOS, the PW connector has two functions. It can be the Power Switch or Suspend Switch of your PC system.(please refer to Section- 4-7 and section 4-8 for BIOS setup)

## If the setup in CMOS is "Delay 4 Sec.", the switch function will be: A. When system is power off :

A short click on this switch, the system will be powered on.

#### **B.** When system power is on :

a-1. The system is in Full-ON mode :

- a-2. Click on this switch (less than 4 seconds), the system will be turned into Suspend mode. (get into a GREEN mode)
- a-3. Press and hold this switch for more than 4 seconds, the system will be powered off.
- b. When the system is in Suspend mode :
  - b-1. Click on this switch (less than 4 seconds), the system will return to Full-ON mode.
  - b-2. Press and hold this switch more than 4 seconds, the system will be powered off.

#### **②** The setup in CMOS is "Instant-off":

A. When system power is off :Click on this switch, the system will be powered on.

#### B. When system power is on :

Click on this switch, the system will be powered off instantly.

2). When this mainboard has the AT power supply connected, the PW switch can only be used as the suspend switch.

#### A. When the BIOS setup is "Delay 4 sec.":

The PW switch can be used as a suspend switch. When it is first pressed, the PC system will be turned into suspend mode, when clicked again, the PC system will be back to the normal state.

## B. When the BIOS setup is "Instant off":

The PW switch does not have any function on it. If you want to power ON/OFF the PC system, you will have to use the power switch on the power supply.

#### **3.2.2 JUMPERS**

This section will discuss the jumper setting on this mainboard. A jumper is a set of two, three or more jumper pins which allows you to make different system configuration by putting the plastic connector plug (mini-jumper) on it. The jumper setting is necessary when installing different components onto the mainboard. *Please make sure all jumper settings are correct before you can start the installation.* 

In order to let you have better idea of the jumper setting, please see below for the explanation of jumper settings before you start this section.

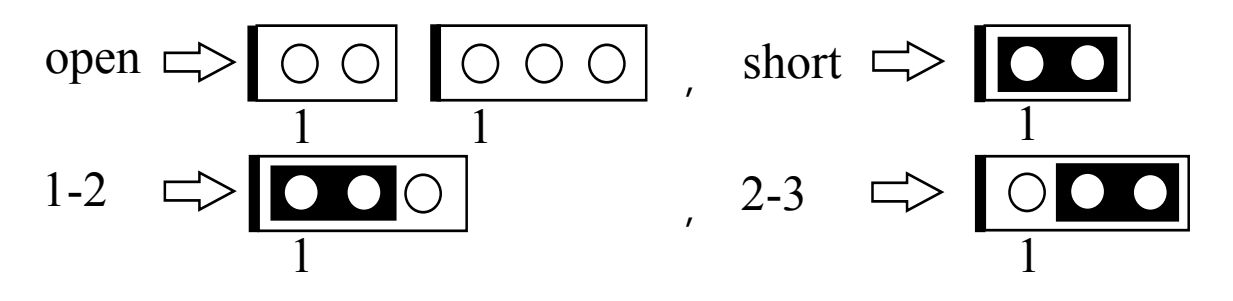

#### (A) JP1: Keyboard OnNow Function Selection

This mainboard supports the OnNow function. The OnNow function will allow you to use Keyboard password to power on the PC system. However, the OnNow function is only active when you are using the ATX type power supply.

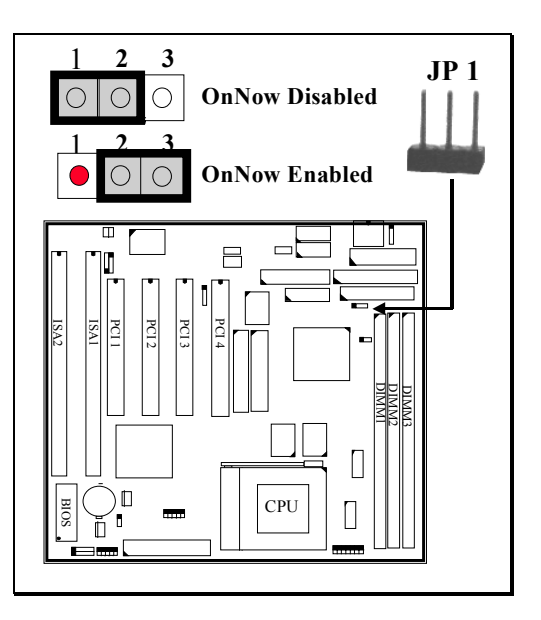

If you are using the AT type power supply, be sure to use JP1 to disable the Keyboard OnNow function, otherwise, your PC system will be failed.

Some keyboards may not support the OnNow function and it will cause trouble to your PC system. Should it happened, please use JP1 to disable the OnNow function

#### (B) JP2 ~ JP5: CPU /DIMM Clock Setting:

These jumpers are designed to select the frequency for CPU and DIMM modules

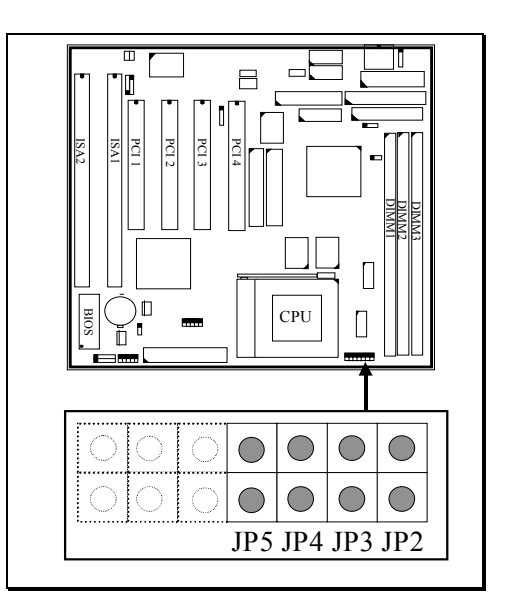

Before you can make the jumper settings on JP2~JP5, Please check the component on U2 as indicated in the following picture, Different component installed on U2 will have different setting:

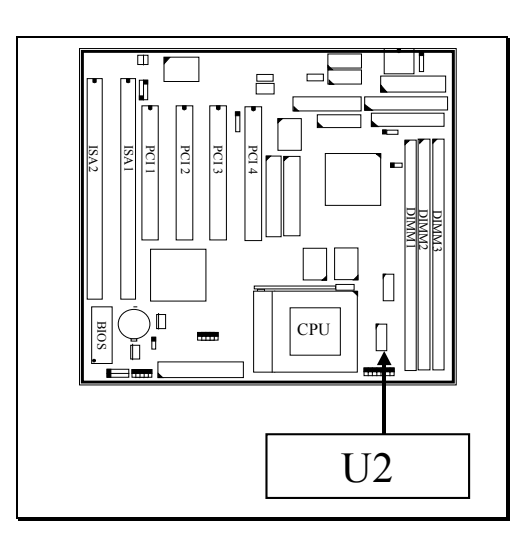

## SiS530 AT MAINBOARD

| CPU CLK     | DIMM CLK  | PCI CLK   | JP2   | JP3   | JP4   | JP5   |
|-------------|-----------|-----------|-------|-------|-------|-------|
| 66.7 MHz    | 100.0 MHz | 33.35 MHz | Short | Short | Short | Open  |
| 66.7 MHz    | 66.7 MHz  | 33.35 MHz | Open  | Short | Short | Short |
| 75.0 MHz    | 75.0 MHz  | 30.0 MHz  | Open  | Short | Short | Open  |
| 83.3 MHz    | 83.3 MH   | 33.32 MHz | Open  | Short | Open  | Short |
| 90.0 MHz    | 90.0 MHz  | 30.0 MHz  | Short | Short | Short | Short |
| 95.0 MHz    | 95.0 MHz  | 31.66 MHz | Open  | Short | Open  | Open  |
| 95.0 MHz    | 63.33 MHz | 31.66MHz  | Short | Short | Open  | Short |
| ** 97.0 MHz | 97.0 MHz  | 32.44MHz  | Short | Open  | Open  | Open  |
| 100.0 MHz   | 100.0 MHz | 33.33 MHz | Open  | Open  | Short | Short |
| 100.0 MHz   | 66.66 MHz | 33.33 MHz | Short | Short | Open  | Open  |
| 100.0 MHz   | 75.0 MHz  | 30.0 MHz  | Short | Open  | Short | Short |
| 112.0 MHz   | 112.0 MHz | 37.33 MHz | Open  | Open  | Short | Open  |
| 112.0 MHz   | 74.66 MHz | 37.33 MHz | Short | Open  | Short | Open  |
| 124.0 MHz   | 124.0 MHz | 31.0 MHz  | Open  | Open  | Open  | Short |
| 124.0 MHz   | 82.66 MHz | 31.0 MHz  | Short | Open  | Open  | Short |
| 133.3 MHz   | 133.3 MHz | 33.33MHz  | Open  | Open  | Open  | Open  |

(A) When the component installed on U2 is ICS9248-81 or ICS9248AF-128, please refer to the following setting:

\*\* Such setting is valid when ICS9248AF-128 is installed on the board.

(B) When the component installed on U2 is W83194R-81, please use the following settings:

| CPU CLK   | DIMM CLK   | PCI CLK   | JP2   | JP3   | JP4   | JP5   |
|-----------|------------|-----------|-------|-------|-------|-------|
| 66.7 MHz  | 100.05 MHz | 33.35 MHz | Short | Short | Short | Short |
| 66.8 MHz  | 66.8 MHz   | 33.4 MHz  | Open  | Short | Short | Short |
| 75.0 MHz  | 75.0 MHz   | 30.0 MHz  | Open  | Short | Short | Open  |
| 83.3 MHz  | 83.3 MH    | 33.32 MHz | Open  | Short | Open  | Short |
| 90.0 MHz  | 90.0 MHz   | 30.0 MHz  | Short | Short | Short | Open  |
| 95.25 MHz | 95.25 MHz  | 31.7 MHz  | Open  | Short | Open  | Open  |
| 95.25 MHz | 63.4 MHz   | 31.7 MHz  | Short | Short | Open  | Short |
| 100 MHz   | 75.0 MHz   | 30.0 MHz  | Short | Open  | Short | Short |
| 100.2 MHz | 66.8 MHz   | 33.4 MHz  | Short | Short | Open  | Open  |
| 100.2 MHz | 100.2 MHz  | 33.4 MHz  | Open  | Open  | Short | Short |
| 112.0 MHz | 74.7 MHz   | 37.3 MHz  | Short | Open  | Short | Open  |
| 112.0 MHz | 112.0 MHz  | 37.3 MHz  | Open  | Open  | Short | Open  |
| 124.0 MHz | 82.7MHz    | 31.0 MHz  | Short | Open  | Open  | Short |
| 124.0 MHz | 124.0 MHz  | 31.0 MHz  | Open  | Open  | Open  | Short |
| 133.3 MHz | 88.9 MHz   | 33.3 MHz  | Short | Open  | Open  | Open  |
| 133.3 MHz | 133.3 MHz  | 33.33 MHz | Open  | Open  | Open  | Open  |

## HARDWARE SETUP

#### (C) JP6 ~ JP8: CPU Clock Ratio Setting:

These jumpers are designed to select the CPU clock ratio:

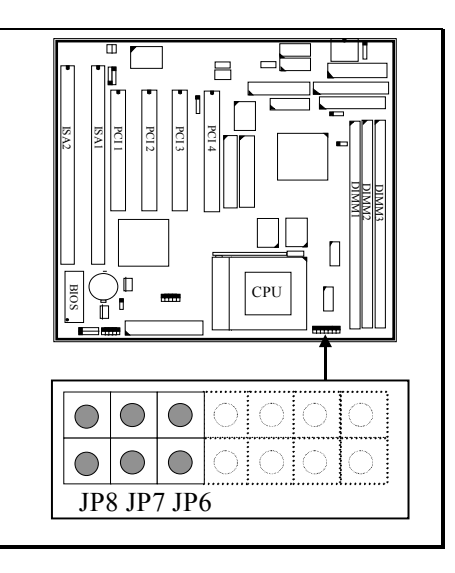

#### Jumer settings for Intel, AMD, Cyrix, IBM CPU:

| <b>Clock Ratio</b> | 2.0X  | 2.5X  | 3.0X  | 3.5X | 4.0X  | 4.5X  | 5.0X  | 5.5X  |
|--------------------|-------|-------|-------|------|-------|-------|-------|-------|
| JP6                | Short | Short | Open  | Open | Short | Short | Open  | Open  |
| JP7                | Open  | Short | Short | Open | Open  | Short | Short | Open  |
| JP8                | Open  | Open  | Open  | Open | Short | Short | Short | Short |

There are the new WinChip2A CPUs from IDT and the CPU speed indicated on the CPU is measured by its "Performance Rating". You will have to pay special attention on the jumper setting to select the clock ratio because it is not the standard one. Please check the clock ratio printed on the WinChip2A CPU and then refer to the following table for the updated settings.

#### Jumer settings for Intel, AMD, Cyrix, IBM CPU:

| JP6   | JP7   | JP8   | WinChip 2A CPU |
|-------|-------|-------|----------------|
| Short | Short | Open  | 2.5X           |
| Open  | Short | Open  | 3X             |
| Short | Open  | Open  | 3.33X          |
| Open  | Open  | Open  | 3.5X           |
| Short | Short | Short | 4.5X           |
| Open  | Short | Short | 2.33X          |
| Short | Open  | Short | 4X             |
| Open  | Open  | Short | 2.66X          |

## HARDWARE SETUP

#### (D) JP10 ~ JP14: CPU Voltage Settings:

These jumpers are designed to select the CPU voltage:

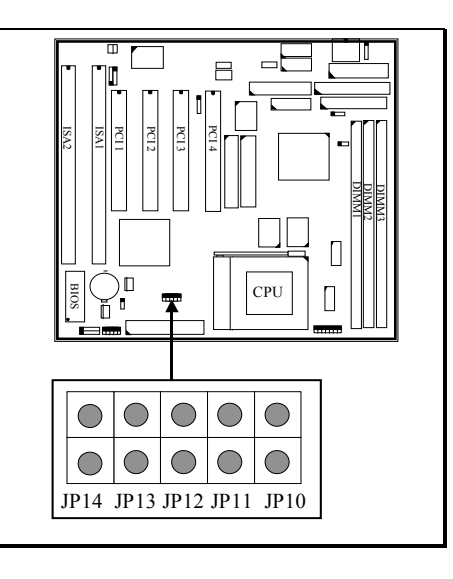

| Vcore | JP10 | JP11  | JP12  | JP13  | JP14  | Vcore | JP10  | JP11  | JP12  | JP13  | JP14  |
|-------|------|-------|-------|-------|-------|-------|-------|-------|-------|-------|-------|
| 3.5V  | Open | Short | Short | Short | Short | 2.05V | Short | Short | Short | Short | Short |
| 3.4V  | Open | Short | Short | Short | Open  | 1.95V | Short | Short | Short | Open  | Short |
| 3.3V  | Open | Short | Short | Open  | Short | 1.9V  | Short | Short | Short | Open  | Open  |
| 3.2V  | Open | Short | Short | Open  | Open  | 1.85V | Short | Short | Open  | Short | Short |
| 3.1V  | Open | Short | Open  | Short | Short | 1.8V  | Short | Short | Open  | Short | Open  |
| 3.0V  | Open | Short | Open  | Short | Open  | 1.75V | Short | Short | Open  | Open  | Short |
| 2.9V  | Open | Short | Open  | Open  | Short | 1.7V  | Short | Short | Open  | Open  | Open  |
| 2.8V  | Open | Short | Open  | Open  | Open  | 1.65V | Short | Open  | Short | Short | Short |
| 2.7V  | Open | Open  | Short | Short | Short | 1.6V  | Short | Open  | Short | Short | Open  |
| 2.6V  | Open | Open  | Short | Short | Open  | 1.55V | Short | Open  | Short | Open  | Short |
| 2.5V  | Open | Open  | Short | Open  | Short | 1.5V  | Short | Open  | Short | Open  | Open  |
| 2.4V  | Open | Open  | Short | Open  | Open  | 1.45V | Short | Open  | Open  | Short | Short |
| 2.3V  | Open | Open  | Open  | Short | Short | 1.4V  | Short | Open  | Open  | Short | Open  |
| 2.2V  | Open | Open  | Open  | Short | Open  | 1.35V | Short | Open  | Open  | Open  | Short |
| 2.1V  | Open | Open  | Open  | Open  | Short | 1.3V  | Short | Open  | Open  | Open  | Open  |
| 2.0V  | Open | Open  | Open  | Open  | Open  |       |       |       |       |       |       |

## HARDWARE SETUP

#### (E) JP16 Clear CMOS button

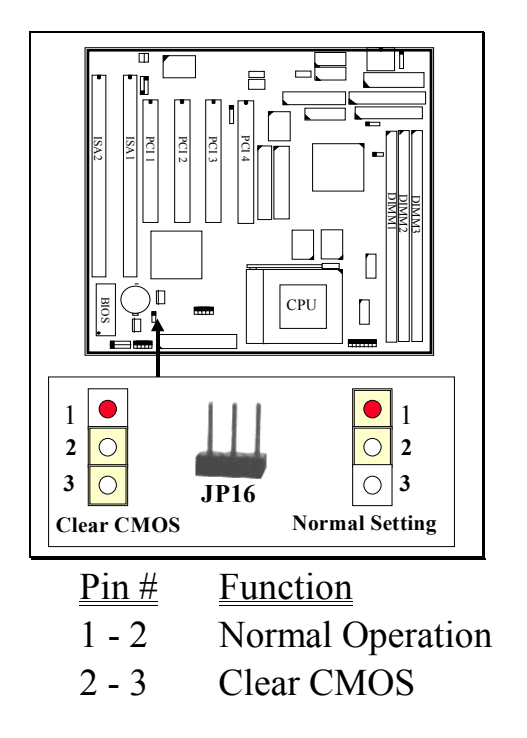

- Note: Improper BIOS setting may cause hang-up to the PC system, Should it be happened, you can use JP12 to clear the information which is stored in the CMOS memory and get the PC system back to normal status. Improper connection may cause permanent damage to the mainboard. Please refer to the following steps to clear the CMOS
  - 1. Unplug the AC power cable from the PC system.
  - 2. Put the mini jumper on pin 2-3 of JP12 around 3 to 5 seconds will clear the CMOS data, and then return it to the original position ( pin 1-2 ).
  - 3. Re-connect the AC power cable.

## How to make jumper setting for the CPU:

Step 1. Check the component on U2 and then use JP2~JP5 to select the system clock.

- Step 2. Use JP6~JP8 to select the CPU clock ratio.
- Step 3. Use JP10 ~JP14 to select CPU voltage

#### **3.2.3** QUICK INSTALLATION OF POPULAR CPU

The following table is the quit jumper setting for the most popular CPU which you will find in the market. If you can not find the CPU setting in the following table, please refer to the setting in the previous section.

| <b>OP</b> = <b>Open</b> |  |
|-------------------------|--|
| SH = Short              |  |

#### When U2 has the ICS9248-81 installed:

Synchronous setting (DIMM clock is same as CPU clock)

| СРИ ТҮРЕ                               | JP2 | JP3 | JP4 | JP5 | JP6 | JP7 | JP8 | JP10 | JP11 | JP12 | JP13 | JP14 |
|----------------------------------------|-----|-----|-----|-----|-----|-----|-----|------|------|------|------|------|
| Intel Pentium 233 (80503 -233)         | OP  | SH  | SH  | SH  | OP  | OP  | OP  | OP   | SH   | OP   | OP   | OP   |
| IDT WinChip2 – 233                     | OP  | SH  | SH  | SH  | OP  | OP  | OP  | OP   | SH   | SH   | SH   | SH   |
| IDT WinChip2 – 266                     | OP  | OP  | SH  | SH  | OP  | SH  | SH  | OP   | SH   | SH   | SH   | SH   |
| IDT WinChip2 – 300                     | OP  | OP  | SH  | SH  | SH  | SH  | OP  | OP   | SH   | SH   | SH   | SH   |
| IDT WinChip3 – 266                     | OP  | SH  | SH  | SH  | OP  | OP  | OP  | OP   | SH   | OP   | OP   | OP   |
| IDT WinChip3 – 300                     | OP  | SH  | SH  | SH  | SH  | OP  | SH  | OP   | SH   | OP   | OP   | OP   |
| IDT WinChip3 – 333                     | OP  | OP  | SH  | SH  | OP  | OP  | SH  | OP   | SH   | OP   | OP   | OP   |
| IDT WinChip3 – 350                     | OP  | SH  | OP  | OP  | OP  | SH  | OP  | OP   | SH   | OP   | OP   | OP   |
| AMD K6/266 / K6-2/266                  | OP  | SH  | SH  | SH  | SH  | OP  | SH  | OP   | OP   | OP   | SH   | OP   |
| AMD K6/300 / K6-2/300-66               | OP  | SH  | SH  | SH  | SH  | SH  | SH  | OP   | OP   | OP   | SH   | OP   |
| AMD K6-2/300                           | OP  | OP  | SH  | SH  | OP  | SH  | OP  | OP   | OP   | OP   | SH   | OP   |
| AMD K6-2/333                           | OP  | SH  | OP  | OP  | OP  | OP  | OP  | OP   | OP   | OP   | SH   | OP   |
| AMD K6-2/333-66                        | OP  | SH  | SH  | SH  | OP  | SH  | SH  | OP   | OP   | OP   | SH   | OP   |
| AMD K6-2/350                           | OP  | OP  | SH  | SH  | OP  | OP  | OP  | OP   | OP   | OP   | SH   | OP   |
| AMD K6-2/366                           | OP  | SH  | SH  | SH  | OP  | OP  | SH  | OP   | OP   | OP   | SH   | OP   |
| AMD K6-2/380                           | OP  | SH  | OP  | OP  | SH  | OP  | SH  | OP   | OP   | OP   | SH   | OP   |
| AMD K6-2/400                           | OP  | OP  | SH  | SH  | SH  | OP  | SH  | OP   | OP   | OP   | SH   | OP   |
| AMD K6-3/400                           | OP  | OP  | SH  | SH  | SH  | OP  | SH  | OP   | OP   | SH   | OP   | OP   |
| AMD K6-2/450 / K6-3/450                | OP  | OP  | SH  | SH  | SH  | SH  | SH  | OP   | OP   | SH   | OP   | OP   |
| Cvrix MII-266 / IBM 6x86MX-PR266       | OP  | SH  | OP  | SH  | SH  | SH  | OP  | OP   | SH   | OP   | OP   | SH   |
| Cvrix MII-300/ IBM6x86MX-PR300 (66MHz) | OP  | SH  | SH  | SH  | OP  | OP  | OP  | OP   | SH   | OP   | OP   | SH   |
| Cvrix MII-300/ IBM6x86MX-PR300 (75MHz) | OP  | SH  | SH  | OP  | OP  | SH  | OP  | OP   | SH   | OP   | OP   | SH   |
| Cvrix MII-333 / IBM 6x86MX-PR333       | OP  | SH  | OP  | SH  | OP  | SH  | OP  | OP   | SH   | OP   | OP   | SH   |

#### Asynchronous setting (DIMM clock is slower than CPU clock)

| СРИ ТҮРЕ                       | JP2 | JP3 | JP4 | JP5 | JP6 | JP7 | JP8 | JP10 | JP11 | JP12 | JP13 | JP14 |
|--------------------------------|-----|-----|-----|-----|-----|-----|-----|------|------|------|------|------|
| Intel Pentium 233 (80503 -233) | SH  | SH  | SH  | OP  | OP  | OP  | OP  | OP   | SH   | OP   | OP   | OP   |
| IDT WinChip2 – 233             | SH  | SH  | SH  | OP  | OP  | OP  | OP  | OP   | SH   | SH   | SH   | SH   |

#### HARDWARE SETUP

| СРИ ТҮРЕ                               | JP2 | JP3 | JP4 | JP5 | JP6 | JP7 | JP8 | JP10 | JP11 | JP12 | JP13 | JP14 |
|----------------------------------------|-----|-----|-----|-----|-----|-----|-----|------|------|------|------|------|
| IDT WinChip2 – 266                     | SH  | SH  | OP  | OP  | OP  | SH  | SH  | OP   | SH   | SH   | SH   | SH   |
| IDT WinChip2 – 300                     | SH  | SH  | OP  | OP  | SH  | SH  | OP  | OP   | SH   | SH   | SH   | SH   |
| IDT WinChip3 – 266                     | SH  | SH  | SH  | OP  | OP  | OP  | OP  | OP   | SH   | OP   | OP   | OP   |
| IDT WinChip3 – 300                     | SH  | SH  | SH  | OP  | SH  | OP  | SH  | OP   | SH   | OP   | OP   | OP   |
| IDT WinChip3 – 333                     | SH  | SH  | OP  | OP  | OP  | OP  | SH  | OP   | SH   | OP   | OP   | OP   |
| IDT WinChip3 – 350                     | SH  | SH  | OP  | SH  | OP  | SH  | OP  | OP   | SH   | OP   | OP   | OP   |
| AMD K6/266 / K6-2/266                  | SH  | SH  | SH  | OP  | SH  | OP  | SH  | OP   | OP   | OP   | SH   | OP   |
| AMD K6/300 / K6-2/300-66               | SH  | SH  | SH  | OP  | SH  | SH  | SH  | OP   | OP   | OP   | SH   | OP   |
| AMD K6-2/300                           | SH  | SH  | OP  | OP  | OP  | SH  | OP  | OP   | OP   | OP   | SH   | OP   |
| AMD K6-2/333                           | SH  | SH  | OP  | SH  | OP  | OP  | OP  | OP   | OP   | OP   | SH   | OP   |
| AMD K6-2/333-66                        | SH  | SH  | SH  | OP  | OP  | SH  | SH  | OP   | OP   | OP   | SH   | OP   |
| AMD K6-2/350                           | SH  | SH  | OP  | OP  | OP  | OP  | OP  | OP   | OP   | OP   | SH   | OP   |
| AMD K6-2/366                           | SH  | SH  | SH  | OP  | OP  | OP  | SH  | OP   | OP   | OP   | SH   | OP   |
| AMD K6-2/380                           | SH  | SH  | OP  | SH  | SH  | OP  | SH  | OP   | OP   | OP   | SH   | OP   |
| AMD K6-2/400                           | SH  | SH  | OP  | OP  | SH  | OP  | SH  | OP   | OP   | OP   | SH   | OP   |
| AMD K6-3/400                           | SH  | SH  | OP  | OP  | SH  | OP  | SH  | OP   | OP   | SH   | OP   | OP   |
| AMD K6-2/450 / K6-3/450                | SH  | SH  | OP  | OP  | SH  | SH  | SH  | OP   | OP   | SH   | OP   | OP   |
| Cvrix MII-266/IBM 6x86MX-PR266         | OP  | SH  | OP  | SH  | SH  | SH  | OP  | OP   | SH   | OP   | OP   | SH   |
| Cvrix MII-300/IBM 6x86MX-PR300 (66MHz) | SH  | SH  | SH  | OP  | OP  | OP  | OP  | OP   | SH   | OP   | OP   | SH   |
| Cvrix MII-300/IBM 6x86MX-PR300 (75MHz) | OP  | SH  | SH  | OP  | OP  | SH  | OP  | OP   | SH   | OP   | OP   | SH   |
| Cvrix MII-333/IBM 6x86MX-PR333         | OP  | SH  | OP  | SH  | OP  | SH  | OP  | OP   | SH   | OP   | OP   | SH   |

#### When U2 has the W83194R-81 installed:

Synchronous setting (DIMM clock is same as CPU clock)

| СРИ ТҮРЕ                       | JP2 | JP3 | JP4 | JP5 | JP6 | JP7 | JP8 | JP10 | JP11 | JP12 | JP13 | JP14 |
|--------------------------------|-----|-----|-----|-----|-----|-----|-----|------|------|------|------|------|
| Intel Pentium 233 (80503 -233) | OP  | SH  | SH  | SH  | OP  | OP  | OP  | OP   | SH   | OP   | OP   | OP   |
| IDT WinChip2 – 233             | OP  | SH  | SH  | SH  | OP  | OP  | OP  | OP   | SH   | SH   | SH   | SH   |
| IDT WinChip2 – 266             | OP  | OP  | SH  | SH  | OP  | SH  | SH  | OP   | SH   | SH   | SH   | SH   |
| IDT WinChip2 – 300             | OP  | OP  | SH  | SH  | SH  | SH  | OP  | OP   | SH   | SH   | SH   | SH   |
| IDT WinChip3 – 266             | OP  | SH  | SH  | SH  | OP  | OP  | OP  | OP   | SH   | OP   | OP   | OP   |
| IDT WinChip3 – 300             | OP  | SH  | SH  | SH  | SH  | OP  | SH  | OP   | SH   | OP   | OP   | OP   |
| IDT WinChip3 – 333             | OP  | OP  | SH  | SH  | OP  | OP  | SH  | OP   | SH   | OP   | OP   | OP   |
| IDT WinChip3 – 350             | OP  | SH  | OP  | OP  | OP  | SH  | OP  | OP   | SH   | OP   | OP   | OP   |
| AMD K6/266 / K6-2/266          | OP  | SH  | SH  | SH  | SH  | OP  | SH  | OP   | OP   | OP   | SH   | OP   |
| AMD K6/300 / K6-2/300-66       | OP  | SH  | SH  | SH  | SH  | SH  | SH  | OP   | OP   | OP   | SH   | OP   |
| AMD K6-2/300                   | OP  | OP  | SH  | SH  | OP  | SH  | OP  | OP   | OP   | OP   | SH   | OP   |
| AMD K6-2/333                   | OP  | SH  | OP  | OP  | OP  | OP  | OP  | OP   | OP   | OP   | SH   | OP   |

#### HARDWARE SETUP

| СРИ ТҮРЕ                               | JP2 | JP3 | JP4 | JP5 | JP6 | JP7 | JP8 | JP10 | JP11 | JP12 | JP13 | JP14 |
|----------------------------------------|-----|-----|-----|-----|-----|-----|-----|------|------|------|------|------|
| AMD K6-2/333-66                        | OP  | SH  | SH  | SH  | OP  | SH  | SH  | OP   | OP   | OP   | SH   | OP   |
| AMD K6-2/350                           | OP  | OP  | SH  | SH  | OP  | OP  | OP  | OP   | OP   | OP   | SH   | OP   |
| AMD K6-2/366                           | OP  | SH  | SH  | SH  | OP  | OP  | SH  | OP   | OP   | OP   | SH   | OP   |
| AMD K6-2/380                           | OP  | SH  | OP  | OP  | SH  | OP  | SH  | OP   | OP   | OP   | SH   | OP   |
| AMD K6-2/400                           | OP  | OP  | SH  | SH  | SH  | OP  | SH  | OP   | OP   | OP   | SH   | OP   |
| AMD K6-3/400                           | OP  | OP  | SH  | SH  | SH  | OP  | SH  | OP   | OP   | SH   | OP   | OP   |
| AMD K6-2/450 / K6-3/450                | OP  | OP  | SH  | SH  | SH  | SH  | SH  | OP   | OP   | SH   | OP   | OP   |
| Cyrix MII-266/IBM 6x86MX-PR266         | OP  | SH  | OP  | SH  | SH  | SH  | OP  | OP   | SH   | OP   | OP   | SH   |
| Cyrix MII-300/IBM 6x86MX-PR300 (66MHz) | OP  | SH  | SH  | SH  | OP  | OP  | OP  | OP   | SH   | OP   | OP   | SH   |
| Cyrix MII-300/IBM 6x86MX-PR300 (75MHz) | OP  | SH  | SH  | OP  | OP  | SH  | OP  | OP   | SH   | OP   | OP   | SH   |
| Cyrix MII-333/IBM 6x86MX-PR333         | OP  | SH  | OP  | SH  | OP  | SH  | OP  | OP   | SH   | OP   | OP   | SH   |

#### Asynchronous setting (DIMM clock is slower than CPU clock)

| CPU TYPE                               | JP2 | JP3 | JP4 | JP5 | JP6 | JP7 | JP8 | JP10 | JP11 | JP12 | JP13 | JP14 |
|----------------------------------------|-----|-----|-----|-----|-----|-----|-----|------|------|------|------|------|
| Intel Pentium 233 (80503 -233)         | SH  | SH  | SH  | SH  | OP  | OP  | OP  | OP   | SH   | OP   | OP   | OP   |
| IDT WinChip2 – 233                     | SH  | SH  | SH  | SH  | OP  | OP  | OP  | OP   | SH   | SH   | SH   | SH   |
| IDT WinChip2 – 266                     | SH  | SH  | OP  | OP  | OP  | SH  | SH  | OP   | SH   | SH   | SH   | SH   |
| IDT WinChip2 – 300                     | SH  | SH  | OP  | OP  | SH  | SH  | OP  | OP   | SH   | SH   | SH   | SH   |
| IDT WinChip3 – 266                     | SH  | SH  | SH  | SH  | OP  | OP  | OP  | OP   | SH   | OP   | OP   | OP   |
| IDT WinChip3 – 300                     | SH  | SH  | SH  | SH  | SH  | OP  | SH  | OP   | SH   | OP   | OP   | OP   |
| IDT WinChip3 – 333                     | SH  | SH  | OP  | OP  | OP  | OP  | SH  | OP   | SH   | OP   | OP   | OP   |
| IDT WinChip3 – 350                     | SH  | SH  | OP  | SH  | OP  | SH  | OP  | OP   | SH   | OP   | OP   | OP   |
| AMD K6/266 / K6-2/266                  | SH  | SH  | SH  | SH  | SH  | OP  | SH  | OP   | OP   | OP   | SH   | OP   |
| AMD K6/300 / K6-2/300-66               | SH  | SH  | SH  | SH  | SH  | SH  | SH  | OP   | OP   | OP   | SH   | OP   |
| AMD K6-2/300                           | SH  | SH  | OP  | OP  | OP  | SH  | OP  | OP   | OP   | OP   | SH   | OP   |
| AMD K6-2/333                           | SH  | SH  | OP  | SH  | OP  | OP  | OP  | OP   | OP   | OP   | SH   | OP   |
| AMD K6-2/33-66                         | SH  | SH  | SH  | SH  | OP  | SH  | SH  | OP   | OP   | OP   | SH   | OP   |
| AMD K6-2/350                           | SH  | SH  | OP  | OP  | OP  | OP  | OP  | OP   | OP   | OP   | SH   | OP   |
| AMD K6-2/366                           | SH  | SH  | SH  | SH  | OP  | OP  | SH  | OP   | OP   | OP   | SH   | OP   |
| AMD K6-2/380                           | SH  | SH  | OP  | SH  | SH  | OP  | SH  | OP   | OP   | OP   | SH   | OP   |
| AMD K6-2/400                           | SH  | SH  | OP  | OP  | SH  | OP  | SH  | OP   | OP   | OP   | SH   | OP   |
| AMD K6-3/400                           | SH  | SH  | OP  | OP  | SH  | OP  | SH  | OP   | OP   | SH   | OP   | OP   |
| AMD K6-2/450 / K6-3/450                | SH  | SH  | OP  | OP  | SH  | SH  | SH  | OP   | OP   | SH   | OP   | OP   |
| Cyrix MII-266 / IBM 6x86MX-PR266       | OP  | SH  | OP  | SH  | SH  | SH  | OP  | OP   | SH   | OP   | OP   | SH   |
| Cyrix MII-300/IBM 6x86MX-PR300 (66MHz) | SH  | SH  | SH  | SH  | OP  | OP  | OP  | OP   | SH   | OP   | OP   | SH   |
| Cyrix MII-300/IBM 6x86MX-PR300 (75MHz) | OP  | SH  | SH  | OP  | OP  | SH  | OP  | OP   | SH   | OP   | OP   | SH   |
| Cyrix MII-333 / IBM 6x86MX-PR333       | OP  | SH  | OP  | SH  | OP  | SH  | OP  | OP   | SH   | OP   | OP   | SH   |

#### **3.2.4** INSTALLATION OF DEVICE DRIVER

There is a CD which comes with the mainboard. The CD contains the device drivers which is necessary when installing the mainboard. Please refer to the following procedures to install the device drivers.

#### A. Install the VGA driver:

- Step 1. Insert the CD into the CD ROM drive.
- Step 2. Change the directory to "\Driver\mainboard\SiS\530\VGA driver"
- Step 3. Refer to the "README.TXT" to install the device driver..

## **B. Install the IDE driver:**

- Step 1. Insert the CD into the CD ROM drive.
- Step 2. Change the directory to "\Driver\mainboard\SiS\530\IDE driver"
- Step 3. Choose the directory of operation system to install the device driver..
- Step 4. Run "SETUP.EXE" to install the device driver.

## **C. Install the Hardware Monitoring Program:**

- Step 1. Insert the CD into the CD ROM drive.
- Step 2. Change the directory to "\Driver\mainboard\SiS\Sismon"
- Step 3. Run "SETUP.EXE" to install the hardware monitoring program.

## **D. Install the USB driver:**

If you are using the Windows 98, you don't have to install this program because it is supported by the Windows 98. If you are using Windows 95, please refer to the following procedure to install the USB driver:

- Step 1. Insert the CD into the CD ROM drive.
- Step 2. Change the directory to "\Driver\mainboard\SiS\Sisusb\win95"
- Step 3. Run "SETUP.EXE" to install the hardware monitoring program.

#### E. Install the Sound card driver:

- Step1. Insert the CD into the CD ROM drive when Windows requests for the sound card device driver..
- Step2. Select "Driver\Sound\ALS120" directory and Windows will continue the installation procedure.
- Step3. Run "SETUP.EXE" to install the "ALSRACK PLAYER" utilities.
- Step4. When you have finished the setup procedure, reboot the PC system to enable the device driver.

## AWARD BIOS SETUP

EPA POLLUTION PREVENTE

## 4. AWARD BIOS SETUP

#### 4.1 GETTING STARTED

When the system is powered on or reset, the BIOS will execute the Power-On Self Test routines (POST) and checks the functionality of every component in the PC system. During the POST, you will see a copyright message on the screen followed by a diagnostics and initialization procedure. (If an EGA or VGA card is installed, the copyright message of the video card maybe displayed on the screen first.) When the system detects any error, it will gives a series of beeping sounds or display the error message on your screen.

When you have turn on the system, you will see the following display on the system::

Fig. 4-1 Initial Power-On screen.

When the POST routines are completed, you will find the following message appears on the lower-left screen :

"Press **DEL** to enter SETUP"

To execute the Award BIOS Setup program, press the **DEL** key and the "MAIN MENU" of the BIOS setup utility as shown in Fig 4-2 will be triggered.

#### 4.2 MAIN MENU

#### ROM PCI / ISA BIOS (2A5IMP8A) CMOS SETUP UTILITY AWARD SOFTWARE, INC.

| STANDARD CMOS SETUP          | PASSWORD SETTING                                   |  |  |  |  |  |  |  |
|------------------------------|----------------------------------------------------|--|--|--|--|--|--|--|
| BIOS FEATURES SETUP          | IDE HDD AUTO DETECTION                             |  |  |  |  |  |  |  |
| CHIPSET FEATURES SETUP       | SAVE & EXIT SETUP                                  |  |  |  |  |  |  |  |
| POWER MANAGEMENT SETUP       | EXIT WITHOUT SAVING                                |  |  |  |  |  |  |  |
| PNP/PCI CONFIGURATION        |                                                    |  |  |  |  |  |  |  |
| INTEGRATED PERIPHERALS       |                                                    |  |  |  |  |  |  |  |
| LOAD SETUP DEFAULTS          |                                                    |  |  |  |  |  |  |  |
| ESC : Ouit                   | $\wedge \psi \leftarrow \rightarrow$ : Select Item |  |  |  |  |  |  |  |
| F10 : Save & Exit Setup      | (Shift)F2 : Change Color                           |  |  |  |  |  |  |  |
| Time, Date, Hard Disk Type * |                                                    |  |  |  |  |  |  |  |

Fig. 4-2 CMOS SETUP MAIN MENU screen.

## 4.3 CONTROL KEYS

Listed below is an explanation of the keys displayed at the bottom of the screens which will be used in the BIOS SETUP program :

| Arrow Keys      | : Use the arrow keys to move the cursor to the desired item.     |
|-----------------|------------------------------------------------------------------|
| Enter           | : To select the desired item.                                    |
| <b>F1</b>       | : Display the help screen for the selected feature.              |
| (Shift)F2       | : To change the screen color, total 16 colors.                   |
| ESC             | : Exit to the previous screen.                                   |
| PgUp(-)/PgDn(+) | : To modify or change the default value of the highlighted item. |
| <b>F7</b>       | : Loads the SETUP default values from BIOS default table, (only  |
|                 | for the current page will be recovered)                          |
| F10             | : Save all changes made to CMOS RAM in the MAIN MENU.            |
|                 |                                                                  |

The following sections shows all the screens which you will find in the CMOS SETUP routine, each figure contains the setup items and its default settings. At the bottom of some screen display, you may find the description of all function key which you can use it to change the settings. If you are not quite sure of the definition for some specific items, please consult your mainboard supplier for details.

## AWARD BIOS SETUP

#### 4.4 STANDARD CMOS SETUP

#### ROM PCI / ISA BIOS (2A5IMP8A) STANDARD CMOS SETUP AWARD SOFTWARE, INC.

| Date (mm : dd : yy)                                                                   | Thu                                                                                | Fel         | o 4     | 1999   |                                    |                                      |                                           |                         |  |  |  |
|---------------------------------------------------------------------------------------|------------------------------------------------------------------------------------|-------------|---------|--------|------------------------------------|--------------------------------------|-------------------------------------------|-------------------------|--|--|--|
| Time (hh : mm : ss)                                                                   | 08                                                                                 | : 35        | : 45    |        |                                    |                                      |                                           |                         |  |  |  |
| HARD DISKS                                                                            | TYPE                                                                               | SIZE        | CYLS    | HEAD   | PRECOMP                            | LANDZ                                | SECTOR                                    | MODE                    |  |  |  |
| Primary Master                                                                        | Auto                                                                               | 0           | 0       | 0      | 0                                  | 0                                    | 0                                         | Auto                    |  |  |  |
| Primary Slave                                                                         | None                                                                               | 0           | 0       | 0      | 0                                  | 0                                    | 0                                         |                         |  |  |  |
| Secondary Master                                                                      | Auto                                                                               | 0           | 0       | 0      | 0                                  | 0                                    | 0                                         | Auto                    |  |  |  |
| Secondary Slave                                                                       | None                                                                               | 0           | 0       | 0      | 0                                  | 0                                    | 0                                         |                         |  |  |  |
| Drive A : 1.44M,<br>Drive B : None<br>Floppy3 Mode Supp<br>Video : EC<br>Halt On : Al | 3.5 i<br>ort :<br>GA/VGA<br><u>l Errors</u>                                        | n.<br>Disab | led     |        | Base<br>Extended<br>Other<br>Total | Memory<br>Memory<br>Memory<br>Memory | : 640<br>: xxxxxx<br>: xxxxxx<br>: xxxxxx | К<br>К<br><u>К</u><br>К |  |  |  |
| ESC : Quit                                                                            | ESC : Quit $\uparrow \lor \leftarrow \rightarrow$ : Select Item PU/PD/+/- : Modify |             |         |        |                                    |                                      |                                           |                         |  |  |  |
| F1 : Help                                                                             |                                                                                    | (Shi        | ft)F2 : | Change | Color                              |                                      |                                           |                         |  |  |  |

Fig. 4-3 STANDARD CMOS SETUP screen.

#### **MODE:**

The BIOS on the mainboard provides three different modes to support both normal size IDE hard disk drive and the hard disk drive which is above 528MB:

NORMAL : For IDE hard disk drives which is smaller than 528MB.

LBA : For IDE hard disk drive which is above 528MB (ideally, it can be as big as 8.4GB ) that use Logic Block Addressing (LBA) mode.

Large : For IDE hard disks size larger then 528MB but it does not support the LBA mode. (Note: Large mode is not fully supported by most operation systems so far, only MS-DOS is recommended on such hard disk drive. )

Note : Some certain operation system (like SCO-UNIX) will have to choose the

## AWARD BIOS SETUP

"NORMAL" mode when installation.

#### 4.5 **BIOS FEATURES SETUP**

#### ROM PCI / ISA BIOS (2A5IMP8A) BIOS FEATURES SETUP AWARD SOFTWARE, INC.

| Disabled                              | Video BIOS Shadow : Enabled                                                                                                    |
|---------------------------------------|----------------------------------------------------------------------------------------------------|
| : Enabled                             | C8000-CBFFF Shadow : Disabled                                                                                                    |
| : Enabled                             | CC000-CFFFF Shadow : Disabled                                                                                                    |
| : Enabled                             | D0000-D3FFF Shadow : Disabled                                                                                                    |
| : A,C,SCSI                            | D4000-D7FFF Shadow : Disabled                                                                                                    |
| : Disabled                            | D8000-DBFFF Shadow : Disabled                                                                                                    |
| : Enabled                             | DC000-DFFFF Shadow : Disabled                                                                                                    |
| : On                                  |                                                                                                    |
| : Disabled<br>: 6<br>: 250<br>: Setup |                                                                                                    |
| : Disabled                            | ESC : Quit $\land \lor \leftarrow \rightarrow$ : Select Item                                                                                                    |
| : Disabled                            | F1 : Help PU/PD/+/-: Modify                                                                                                    |
| Non-OS2                               | F5 : Old Values (Shift)F2 : Color                                                                                                    |
| : Yes                                 | F7 : Load Setup Defaults                                                                                                    |
|                                       | <ul> <li>Disabled</li> <li>Enabled</li> <li>Enabled</li> <li>Enabled</li> <li>Enabled</li> <li>A,C,SCSI</li> <li>Disabled</li> <li>Enabled</li> <li>On</li> <li>Disabled</li> <li>6</li> <li>250</li> <li>Setup</li> <li>Disabled</li> <li>Disabled</li> <li>Disabled</li> <li>Non-OS2</li> <li>Yes</li> </ul> |

Fig. 4-4 BIOS FEATURES SETUP screen.

#### Virus Warning (Default setting: "Disabled")

When this option is enabled, the system BIOS will monitor the boot sector and partition table of the hard disk drive for any attempt of modification. If an attemption is detected, the BIOS will halt the system and the following error message will appear. When you find such message, please run an anti-virus program to locate and remove the.

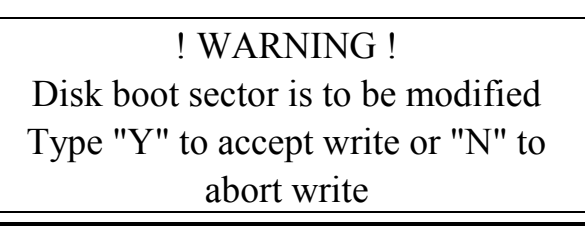

|          | Award Software, Inc.                                     |  |
|----------|----------------------------------------------------------|--|
| Enabled  | Activates automatically when the system boots up causing |  |
|          | a warning message to appear when anything attempts to    |  |
|          | access the boot sector or hard disk partition table.     |  |
| Disabled | No warning message will appear when anything attempts    |  |
|          | to access the boot sector or hard disk partition table.  |  |

NOTE: Many disk diagnostic programs which may attempt to access the boot sector table and it will cause the above warning message. If you are using such a program, we recommend that you disable the Virus Protection beforehand.

#### **CPU Internal /External Cache** (*Default setting: "Enabled"*)

These two categories allow you to enable or disable the cache memory on the CPU to speed up memory access. The default value is enabled.

#### **Quick Power On Self Test** (*Default setting: "Enabled"*)

This category speeds up Power On Self Test (POST) after you power up the computer. If it is set to Enable, the system BIOS will shorten or skip some check items during POST.

| Enabled  | Enable quick POST |
|----------|-------------------|
| Disabled | Normal POST       |

#### **Boot Sequence** (*Default setting: "A, C, SCSI"*)

This category determines which drive to search first for the disk operating system (i.e., DOS). The options available are "A,C,SCSI", "C,A,SCSI", "C,CDROM,A", "CDROM,C,A", "D,A,SCSI", "E,A,SCSI", "F,A,SCSI", "SCSI,A,C", "SCSI,C,A", "C only" and "LS/ZIP,C". Default value is A,C,SCSI.

When select to load the OS from "CDROM,C,A" or "LS/ZIP,C", you must select the "HARD DISK TYPE and MODE" properly, the "Auto" selection is recommended so that you can use CDROM or LS/ZIP device to load the OS into your system. (You can find these items in the "STANDARD CMOS SETUP")

#### **Swap Floppy Drive** (*Default setting: "Disabled"*)

This item allows you to determine whether enable the swap floppy drive or not.

AWARD BIOS SETUP

#### **Boot Up Floppy Seek** (*Default setting: "Enabled"*)

During POST, BIOS will determine if the floppy disk drive installed is 40 or 80 tracks. 360K type is 40 tracks while 760K, 1.2M and 1.44M are all 80 tracks.

| Enabled  | BIOS searches for floppy disk drive to determine if it is 40 or 80 |
|----------|--------------------------------------------------------------------|
|          | tracks. Note that BIOS can not tell from 720K, 1.2M or 1.44M       |
|          | drive type as they are all 80 tracks.                              |
| Disabled | BIOS will not search for the type of floppy disk drive by track    |
|          | number. Note that there will not be any warning message if the     |
|          | drive installed is 360K.                                           |

#### **Boot Up NumLock Status** (*Default setting: "On"*)

This allows you to determine the default state of the numeric keypad. By default, the system boots up with NumLock on.

| On  | Keypad is number keys |
|-----|-----------------------|
| Off | Keypad is arrow keys  |

#### **Typematic Rate Setting** (*Default setting: "Disabled"*)

This determines if the typematic rate is to be used. When disabled, continually holding down a key on your keyboard will generate only one instance. In other words, the BIOS will only report that the key is down. When the typematic rate is enabled, the BIOS will report as before, but it will then wait a moment, and, if the key is still down, it will begin the report that the key has been depressed repeatedly. For example, you would use such a feature to accelerate cursor movements with the arrow keys.

| Enabled  | Enable typematic rate  |
|----------|------------------------|
| Disabled | Disable typematic rate |

## AWARD BIOS SETUP

#### **Typematic Rate (Chars/Sec)** (Default setting: "6")

When the typematic rate is enabled, this selection allows you select the rate at which the keys are accelerated.

| 6  | 6 characters per second  |
|----|--------------------------|
| 8  | 8 characters per second  |
| 10 | 10 characters per second |
| 12 | 12 characters per second |
| 15 | 15 characters per second |
| 20 | 20 characters per second |
| 24 | 24 characters per second |
| 30 | 30 characters per second |

#### **Typematic Delay (Msec)** (*Default setting: "250"*)

When the typematic rate is enabled, this selection allows you to select the delay between when the key was first depressed and when the acceleration begins.

| 250  | 250 msec  |
|------|-----------|
| 500  | 500 msec  |
| 750  | 750 msec  |
| 1000 | 1000 msec |

#### **Security Option** (*Default setting: "Setup"*)

This category allows you to set the limitation of access authentic to access the PC system or use the BIOS Setup program to change the mainboard settings.

| System | The system will not boot and access to Setup will be denied |  |
|--------|-------------------------------------------------------------|--|
|        | if the correct password is not entered at the prompt.       |  |
| Setup  | The system will boot, but access to Setup will be denied if |  |
|        | the correct password is not entered at the prompt.          |  |

**Note:** To disable security, select PASSWORD SETTING at Main Menu and then you will be asked to enter your personal password. If you do not type anything in this field, simply press <Enter> and the security function will be disabled. Once the security is disabled, the system will boot and you can enter Setup freely without the password been requested..

#### PCI / VGA Palette Snoop (Default setting: "Disabled")

It determines whether the MPEG ISA/VESA VGA Cards can work with PCI/VGA or not.

| Enabled  | When PCI/VGA working with MPEG ISA/VESA VGA Card.     |
|----------|-------------------------------------------------------|
| Disabled | When PCI/VGA not working with MPEG ISA/VESA VGA Card. |

#### **OS Select for DRAM > 64** (*Default setting: "Non-OS2"*)

This item allows you to access the memory that over 64MB in OS/2. The choice: Non-OS2, OS2.

#### Video BIOS Shadow (Default setting: "Enabled")

Determines whether video BIOS will be copied to RAM. However, it is optional depending on chipset design. Video Shadow will increase the video speed.

| Enabled  | Video shadow is enabled  |
|----------|--------------------------|
| Disabled | Video shadow is disabled |

#### C8000 - CBFFF Shadow/DC000 - DFFFF Shadow (Default setting: "Disabled")

These categories determine whether option ROMs will be copied to RAM. An example of such option ROM would be support of on-board SCSI.

| Enabled  | Optional shadow is enabled  |
|----------|-----------------------------|
| Disabled | Optional shadow is disabled |

## AWARD BIOS SETUP

#### 4.6 CHIPSET FEATURES SETUP

#### ROM PCI / ISA BIOS (2A5IMP8A) CHIPSET FEATURES SETUP AWARD SOFTWARE, INC

| Refresh Rate Control : 15.6r    | system BIOS Cacheable : Enabled                                    |
|---------------------------------|--------------------------------------------------------------------|
| Ref / Act Command Delay : 6T    | Video BIOS Cacheable : Enabled                                     |
| Refresh Queue Depth : 12        | Memory Hole at 15M-16M Disabled                                    |
| RAS Precharge Time : 3T         | PCI Post Write Buffer : Disabled                                   |
| RAS to CAS Delay : 3T           | PCI Delayed Transaction : Disabled                                 |
| ISA Bus Clock Frequency : PCIC  | CLK/4 Auto Detect DIMM/PCI CLK : Enabled                           |
| Starting Point of Paging : 1T   | Spread Spectrum : Disabled                                         |
| NA# Enable : Enab               | led                                                                |
| L2 Cache Burst RD Cycle : Delay | у 1 Т                                                              |
| Asyn/Sync Mode CPU/DRAM : Asyn  | chronous                                                           |
| SDRAM CAS Latency : 3 T         |                                                                    |
| SDRAM WR Retire Rate : X-1-     | 1-1                                                                |
| RAM opt RAS Precharge : Enab    | led                                                                |
| PCI Peer Concurrency : Enat     | bled                                                               |
| Read Prefetch Memory RD : Enab  | led                                                                |
| Assert TRDY After Prefet : 2 QW | VS ESC : Quit $\uparrow \lor \leftarrow \rightarrow$ : Select Item |
| CPU to PCI Burst Mem. WR : Enab | eled F1 : Help PU/PD/+/- : Modify                                  |
| CPU to PCI Post Wirte : Enab    | eled F5 : Old Values (Shift)F2 : Color                             |
| AGP Aperture Size : 64M         | F7 : Load Setup Defaults                                           |

Fig. 4-5 CHIPSET FEATURES SETUP screen.

This section allows you to configure the system based on the specific features of the installed chipset. This chipset manages bus speeds and access to system memory resources, such as DRAM and the external cache. It also coordinates communications between the conventional ISA bus and the PCI bus. It must be stated that these items should never need to be altered. The default settings have been chosen because they provide the best operating conditions for your system. The only time you might consider making any changes would be if you discovered that data was being lost while using your system.

**Refresh Rate Control** (*Default setting: "15.6us"*)

Select the period required to refresh the DRAMs, according to DRAM specifications. The choice: 3.9us, 7.8us, 15.6us.

#### **Ref / Act Command Delay** (*Default setting: "6T"*)

Set the DRAM clock of the refresh command to refresh/active command delay. The choice: 5T, 6T, 7T, 8T.

#### **Refresh Queue Depth** (*Default setting: "12"*)

Set the depth of refresh queue. The choice: 0, 4, 8, 12.

#### **RAS Precharge Time** (*Default setting: "3T"*)

The precharge time is the number of cycles it takes for the RAS to accumulate its charge before DRAM refreshes. If insufficient time is allowed, refresh may be incomplete and the DRAM may fail to retain data. The Choice: 2T, 3T, 4T, 5T

#### **RAS to CAS Delay** (*Default setting: "3T"*)

When DRAM is refreshed, both rows and columns are addressed separately. This setup item allows you to determine the timing of the transition from RAS (row address strobe) to CAS (column address strobe). The choice: 2T, 3T, 4T, 5T.

#### **ISA Bus Clock Frequency** (*Default setting: "PCICLK/4"*)

You can set the speed of the AT bus at one-third or one-fourth of the CPU clock . The choice: 7.159MHz, PCICLK/3, PCICLK/4.

#### **Starting Point of Paging** (*Default setting: "1T"*)

This value controls the start timing of memory paging operations. The choice: 1T, 2T, 4T, 8T.

#### NA# Enable (Default setting: "Enabled")

Selecting *Enabled* permits pipelining, in which the chipset signals the CPU for a new memory address before all data transfers for the current cycle are complete, resulting in faster performance. The choice: Enabled, Disabled.

#### L2 Cache Burst RD Cycle (Default setting: "Delay 1T")

These timing numbers are the pattern of cycles the CPU uses to read data from the L2 cache memory.

The choice: Normal, Delay 1T.

#### Asyn/Sync Mode CPU/DRAM (Default setting: "Asynchronous")

This feature can only be enabled when the frequency of CPU clock and the frequency of DRAM clock are the same and the skew between these two clocks should be zero. The choice: Asynchronous, Synchronous.

#### **SDRAM CAS Latency** (*Default setting: "3T"*)

When synchronous DRAM is installed, the number of clock cycles of CAS latency depends on the DRAM timing. Do not reset this field from the default value unless you are the professional technician.

The choice: 2T, 3T

#### **SDRAM WR Retire Rate** (*Default setting: "X-1-1-1"*)

This field allows you to select the correct timing for data transfers from the write buffer to memory according to DRAM specifications. Do not reset this field from the default value unless you are the professional technician. The choice: X-1-1-1, X-2-2-2.

## **DRAM Opt RAS Precharge** (*Default setting: "Enabled"*)

The precharge time is the number of cycles it takes for the RAS to accumulate its charge before DRAM refreshes. If insufficient time is allowed, refresh may be incomplete and the DRAM may fail to retain data. The choice: Enabled, Disabled.

#### **PCI Peer Concurrency** (*Default setting: "Enabled "*)

Peer concurrency means that more than one PCI device can be active at a time. The choice: Enabled, Disabled.

#### Read Prefetch Memory RD (Default setting: "Enabled ")

When this item is *Enabled*, the system is allowed to prefetch the next read instruction and initiate the next process.

#### Assert TRDY After Prefet (Default setting: "2QWS")

When you select 1QWs, SiS530 asserts its first TRDY# for 1 transaction after it prefetched 1 quadword of data from system memory. Otherwise, SiS530 asserts its first TRDY# after 2 quadwords are prefetched. The choice: 1QWs, 2QWs.

#### **CPU to PCI Burst Mem. WR** (*Default setting: "Enabled "*)

Select enabled permits PCI burst memory write cycles, for faster performance. When disabled, performance is slightly slower, but more reliable. Choices are Enabled, Disabled.

#### **CPU to PCI Post Write** (*Default setting: "Enabled "*)

Select enabled to use a fast buffer for posting writes to memory. Using a fast buffer releases the CPU before completion of a write cycle to DRAM. The choice: Enabled, Disabled.

#### AGP Aperture Size (Default setting: " 64MB ")

Select the size of the Accelerated Graphics Port (AGP) aperture. The aperture is a portion of the PCI memory address range dedicated for graphics memory address space. Host cycles that hit the aperture range are forwarded to the AGP without any translation. See www.agpforum.org for APG information.

The choice: 4 MB, 8MB, 16 MB, 32 MB, 64 MB, 128 MB, 256MB.

#### System BIOS Cacheable (Default setting: "Enabled ")

Selecting *Enabled* allows caching of the system BIOS ROM at F0000h-FFFFFh, resulting in better system performance. However, if any program writes to this memory area, a system error may result.

The choice: Enabled, Disabled.

#### Video BIOS Cacheable

Selecting *Enabled* allows caching of the system BIOS ROM at C0000h-F7FFFh, resulting in better system performance. However, if any program writes to this memory area, a system error may result.

#### Memory Hole at 15M-16M (Default setting: "Disabled ")

You can reserve this area of system memory for ISA adapter ROM. When this area is reserved, it cannot be cached. The user information of peripherals that need to use this area of system memory usually discusses their memory requirements.

#### **PCI Post Write Buffer** (*Default setting: " Disabled "*)

This option allows you to Enable/disable PCI post write buffer. The choice: Enabled, Disabled.

#### **PCI Delayed Transaction** (*Default setting: " Disabled "*)

The chipset has an embedded 32-bit posted write buffer to support delay transactions cycles. Select *Enabled* to support compliance with PCI specification version 2.1. The choice: Enabled, Disabled

#### Auto Detect DIMM / PCI Clk (Default setting : "Enabled")

When enabled, the system board will detect the clock speed for DIMM and PCI clock.

The choice: Enabled, Disabled.

#### **Spread Spectrum** (Default setting: "Disabled")

When you select "Enabled", the special feature designed in the system chipset will be triggered and reduce the EMI noise.

## AWARD BIOS SETUP

#### 4.7 **POWER MANAGEMENT SETUP**

#### ROM PCI / ISA BIOS (2A5IMP8A) POWER MANAGEMENT SETUP AWARD SOFTWARE, INC.

| ACPI function :       | Disabled        | VGA Activity                                   | : Enabled     |
|-----------------------|-----------------|------------------------------------------------|---------------|
| Power Management :    | User Define     | IRQ [3-7, 9-15], NMI                           | : Enabled     |
| Video Off Option :    | Susp, Stby->Off | IRQ 8 Break Suspend                            | : Disabled    |
| Video Off Method :    | Blank Screen    | Power Button Over Ride                         | : Instant Off |
|                       |                 | Ring Power Up Control                          | : Disabled    |
| Doze Speed (div by):  | 2 / 8           |                                                |               |
| Stby Speed (div by) : | 1 / 8           | KB Power ON Password                           | : Enter       |
| MODEM Use IRQ :       | 3               | Power Up by Alarm                              | : Disabled    |
|                       |                 |                                                |               |
|                       |                 |                                                |               |
| ** PM Time            | rs **           |                                                |               |
| HDD Odd After :       | Disabled        |                                                |               |
| Doze Mode :           | Disabled        |                                                |               |
| Standby Mode :        | Disabled        |                                                |               |
| Suspend Mode :        | Disabled        |                                                |               |
| ** PM Events          | **              | ESC : Quit $\land \lor \leftarrow \rightarrow$ | : Select Item |
| HDD Ports Activity :  | Enabled         | F1 : Help PU/PD/+/                             | - : Modify    |
| COM Ports Activity :  | Enabled         | F5 : Old Values (Shi                           | ft)F2 : Color |
| LPT Ports Activity :  | Enabled         | F7 : Load Setup Defa                           | ults          |
|                       |                 |                                                |               |

Fig. 4-6 POWER MANAGEMENT SETUP screen.

*WARNING* : The selection fields on this screen are provided for the professional technician who can modify the Chipset features to meet some specific requirement. If you do not have the related technical background, do not attempt to make any change except the following items.

#### ACPI function (Default setting: "Disabled")

This field allows you to enable or disable the ACPI function (Advanced Configuration and Power Interface ): The choice: Enabled, Disabled.

#### **Power Management** (Default setting: "User Define")

This option allows you to select the type (or degree) of power saving for Doze, Standby, and Suspend modes. See the section *PM Timers* for a brief description of each mode.

| Disable           | No power management. Disables all four modes                      |
|-------------------|-------------------------------------------------------------------|
| Min. Power Saving | Minimum power management. Doze Mode = 1 hr. Standby Mode = 1      |
|                   | hr., Suspend Mode = 1 hr., and HDD Power Down = 15 min.           |
| Max. Power Saving | Maximum power management ONLY AVAILABLE FOR SL                    |
|                   | <b>CPU'S</b> . Doze Mode = 1 min., Standby Mode = 1 min., Suspend |
|                   | Mode = 1 min., and HDD Power Down = 1 min.                        |
| User Defined      | Allows you to set each mode individually. When not disabled, each |
|                   | of the ranges are from 1 min. to 1 hr. except for HDD Power Down  |
|                   | which ranges from 1 min. to 15 min. and disable.                  |

The following table describes each power management mode:

#### **Video Off Option** (*Default setting: "Susp, Stby -> Off"*)

When enabled, it allows the VGA adapter to operate in a power saving mode.

| Always On      | Monitor will remain on during power saving modes.                       |
|----------------|-------------------------------------------------------------------------|
| Suspend> Off   | Monitor blanked when the systems enters the Suspend mode.               |
| Susp,Stby> Off | Monitor blanked when the system enters either Suspend or Standby modes. |
| All Modes> Off | Monitor blanked when the system enters any power saving mode.           |

## AWARD BIOS SETUP

#### **Video Off Method** (*Default setting: "Blank Screen"*)

This determines the manner in which the monitor is blanked.

| V/H SYNC+Blank | This selection will cause the system to turn off the  |
|----------------|-------------------------------------------------------|
|                | vertical and horizontal synchronization ports and     |
|                | write blanks to the video buffer.                     |
| Blank Screen   | This option only writes blanks to the video buffer.   |
| DPMS           | Select this option if your monitor supports the       |
|                | Display Power Management Signaling (DPMS)             |
|                | standard of the Video Electronics Standards to select |
|                | video power management values.                        |

#### **Doze Speed (div by)** (Default setting: "2/8")

Sets the CPU's speed during Doze mode. The speed is reduced to a fraction of the CPU's normal speed. The divisors range from 1 to 8

#### Stdby Speed (div by) (Default setting: "1/8")

Select a divisor to reduce the CPU speed during *Standby* mode to a fraction of the full CPU speed. The speed is reduced to a fraction of the CPU's normal speed. The divisors range from 1 to 8-0.

#### **MODEM Use IRQ** (Default setting: "3")

Name the interrupt request (IRQ) line assigned to the modem (if any) on your system. Activity of the selected IRQ always awakens the system. The choice: 3, 4, 5, 7, 9, 10, 11, NA

#### \*\* PM Timers \*\*

The following four modes are Green PC power saving functions which are only user configurable when *User Defined* Power Management has been selected. See above for available selections.

#### HDD Off After (Default setting: "Disabled")

By default, this item is Disabled, meaning that no matter the mode the rest of the system, the hard drive will remain ready. Otherwise, you have a range of choices from 1 to 15 minutes or Suspend. This means that you can elect to have your hard disk drive be turned off after a selected number of minutes or when the rest of the system goes into a Suspend mode

#### **Doze Mode** (*Default setting: "Disabled"*)

When enabled and after the set time of system inactivity, the CPU clock will run at slower speed while all other devices still operate at full speed.

#### **Standby Mode** (Default setting: "Disabled")

When enabled and after the set time of system inactivity, the fixed disk drive and the video would be shut off while all other devices still operate at full speed.

#### Standby Mode (Default setting: "Disabled")

When enabled and after the set time of system inactivity, the fixed disk drive and the video would be shut off while all other devices still operate at full speed.

#### Suspend Mode (Default setting: "Disabled")

When enabled and after the set time of system inactivity, all devices except the CPU will be shut off.

#### \*\* PM Events \*\*

You may disable activity monitoring of some common I/O events and interrupt requests so they do not wake up the system. The default wake-up event is keyboard activity.

When *On* (or named, in the case of LPT & COM), any activity from one of the listed system peripheral devices or IRQs wakes up the system.

#### HDD Ports Activity (Default setting: "Enabled")

When set to *On* (default), any event occurring at a HDD (serial) port will awaken a system which has been powered down.

#### COM Ports Activity (Default setting: "Enabled")

When set to On (default), any event occurring at a hard or floppy drive port will awaken a system which has been powered down.

#### LPT Ports Activity (Default setting: "Enabled")

When set to *On* (default), any event occurring at a LPT (printer) port will awaken a system which has been powered down.

#### **VGA Activity** (*Default setting: "Enabled"*)

When set to On (default), any event occurring at VGA will awaken a system which has been powered down.

The following is a list of IRQ's, Interrupt **ReQuests**, which can be exempted much as the COM ports and LPT ports above can. When an I/O device wants to gain the attention of the operating system, it signals this by causing an IRQ to occur. When the operating system is ready to respond to the request, it interrupts itself and performs the service.

#### As above, the choices are *Enabled* and *Disabled*.

When set *Enabled*, activity will neither prevent the system from going into a power management mode nor awaken it.

#### IRQ [ 3-7, 9-15], NMI (Default setting: "Enabled")

You can select *Enable* or *Disable* to monitor IRQ[3-7, 9-15] and NMI status. So that it does not awaken the system from Suspend mode.

#### IRQ 8 Break Suspend (Default setting: "Disabled")

You can *Enable* or *Disable* monitoring of IRQ8 (the Real Time Clock) so it does not awaken the system from Suspend mode.

#### **Power Button Over Ride** (*Default setting: "Instant Off"*)

You could press the power button for more than 4 seconds forces the system to enter the Soft-Off state when the system has "hung." The choice: Instant-Off, Delay 4 Sec.

#### Ring Power Up Control (Default setting: "Disabled")

When you select *Enabled*, a signal from ring returns the system to Full On state. The choice: Enabled, Disabled.

#### **KB Power ON** (Default setting: "Enter")

When you set a password for keyboard, The password input will return the system to Full On state.

#### Power Up by Alarm (Default setting: "Disabled")

When you select *Enabled*, the following fields appear. They let you set the alarm that returns the system to Full On state.

## AWARD BIOS SETUP

#### 4.8 PNP/PCI CONFIGURATION

#### ROM PCI / ISA BIOS (2A5IMP8A) PNP/PCI CONFIGURATION AWARD SOFTWARE, INC.

| Resources Controlled By : Manual    | PCI IRQ Actived By : Level                                      |
|-------------------------------------|-----------------------------------------------------------------|
| Reset Configuration Data : Disabled | Assign IRQ For USB : Enabled                                    |
|                                     |                                                                 |
| IRQ-3 assigned to : PCI/ISA PnP     |                                                                 |
| IRQ-4 assigned to : PCI/ISA PnP     |                                                                 |
| IRQ-5 assigned to : PCI/ISA PnP     |                                                                 |
| IRQ-7 assigned to : Legacy ISA      |                                                                 |
| IRQ-9 assigned to : PCI/ISA PnP     |                                                                 |
| IRQ-10 assigned to : PCI/ISA PnP    |                                                                 |
| IRQ-11 assigned to : PCI/ISA PnP    |                                                                 |
| IRQ-12 assigned to : PCI/ISA PnP    |                                                                 |
| IRQ-14 assigned to : Legacy ISA     |                                                                 |
| IRQ-15 assigned to : Legacy ISA     |                                                                 |
| DMA-0 assigned to : PCI/ISA PnP     |                                                                 |
| DMA-1 assigned to : PCI/ISA PnP     | ESC : Quit $\uparrow \lor \leftarrow \rightarrow$ : Select Item |
| DMA-3 assigned to : PCI/ISA PnP     | F1 : Help PU/PD/+/- : Modify                                    |
| DMA-5 assigned to : PCI/ISA PnP     | F5 : Old Values (Shift)F2 : Color                               |
| DMA-6 assigned to : PCI/ISA PnP     | F7 : Load Setup Defaults                                        |
| DMA-7 assigned to : PCI/ISA PnP     |                                                                 |

Fig. 4-7 PNP/PCI CONFIGURATION setup screen.

*WARNING* : The selection fields on this screen are provided for the professional technician who can modify the Chipset features to meet some specific requirement. If you do not have the related technical background, do not attempt to make any change except the following items.

#### **Resource controlled by** (Default setting: "Manual")

The Award Plug and Play BIOS has the capacity to automatically configure all of the boot and Plug and Play compatible devices. However, this capability means absolutely nothing unless you are using a Plug and Play operating system such as Windows®95/98.

The choice: Auto and Manual.

#### **Reset Configuration Data** (Default setting: "Disabled")

Normally, you leave this field Disabled. Select Enabled to reset Extended System Configuration Data (ESCD) when you exit Setup if you have installed a new addon and the system reconfiguration has caused such a serious conflict that the operating system can not boot.

The choice: Enabled and Disabled .

#### IRQ3/4/5/7/9/10/11/12/14/15 assigned to:

When resources are controlled manually, assign each system interrupt as one of the following types, depending on the type of device using the interrupt:

Legacy ISA Devices compliant with the original PC AT bus specification, requiring a specific interrupt ( such as IRQ4 for serial port 1). PCI/ISA PnP Devices compliant with the Plug and Play standard, whether designed for PCI or ISA bus architecture.

The choice: Legacy ISA and PCI/ISA PnP.

#### DMA0/1/3/5/6/7 assigned to (Default setting: "PCI/ISA PnP")

When resources are controlled manually, assign each system DMA channel as one of the following types, depending on the type of device using the interrupt:

Legacy ISA Devices compliant with the original PC AT bus specification, requiring a specific interrupt ( such as IRQ4 for serial port 1). PCI/ISA PnP Devices compliant with the Plug and Play standard, whether designed for PCI or ISA bus architecture.

The choice: Legacy ISA and PCI/ISA PnP.

#### PCI IRQ Activated by (Default setting: "Level")

This sets the method by which the PCI bus recognizes that an IRQ service is being requested by a device. Under all circumstances, you should retain the default configuration unless advised otherwise by your system's manufacturer.

The choice: Level, Edge.

#### Assign IRQ For USB (Default setting: "Enabled")

This option allows you to assign IRQ for the USB ports.

## AWARD BIOS SETUP

#### 4.9 INTEGRATED PERIPHERALS

#### ROM PCI / ISA BIOS (2A5IMP8A) INTEGRATED PERIPHERALS AWARD SOFTWARE, INC.

| Internal PCI/IDE          | : | Both        | Parallel Port Mode : Normal                                     |
|---------------------------|---|-------------|-----------------------------------------------------------------|
| IDE Primary Master PIO    | : | Auto        |                                                                 |
| IDE Primary Slave PIO     | : | Auto        | PS/2 Mouse function : Enabled                                   |
| IDE Secondary Master PIO  | : | Auto        | USB Controller : Enabled                                        |
| IDE Secondary Slave PIO   | : | Auto        | USB Keyboard Support : Disabled                                 |
| Primary Master UltraDMA   | : | Auto        | Init Display First : PCI Slot                                   |
| Secondary Master UltraDMA | : | Auto        | VGA Shared Memory Size 8MB                                      |
| Secondary Slave UltraDMA  | : | Auto        | VGA Memory Clock (MHz) : 83                                     |
| IDE Burst Mode            | : | Enabled     | Current CPU Temperature : 40 /104                               |
| IDE Data Port Post Write  | : | Disabled    | Current CPUFAN1 Speed : 4856 RPM                                |
| IDE HDD Block Mode        | : | Enabled     | Current CPUFAN2 Speed : 0 RPM                                   |
|                           |   |             | INO (V): IN1 (V):                                               |
|                           |   |             | 11.90V 5.12V                                                    |
| Onboard FDC Controller    | : | Enabled     | IN2 (V): 3.41V IN3 (V): 2.26V                                   |
| Onboard Serial Port 1     | : | 3F8 / IRQ 4 | ESC : Quit $\uparrow \lor \leftarrow \rightarrow$ : Select Item |
| Onboard Serial Port 2     | : | 2F8 / IRQ 3 | F1 : Help PU/PD/+/- : Modify                                    |
| UART 2 Mode               | : | Standard    | F5 : Old Values (Shift)F2 : Color                               |
|                           |   |             | F7 : Load Setup Defaults                                        |
| Onboard Parallel Port     | : | 378/IRQ7    |                                                                 |

Fig. 4-8 INTEGRATED PERIPHERALS setup screen.

#### Internal PCI / IDE (Default setting: "Both")

This chipset contains an internal PCI IDE interface with support for two IDE channels.

The choice: Primary, Secondary, Both

#### IDE Primary/Secondary Master/Slave PIO (Default setting: "Auto")

The four IDE PIO (Programmed Input / Output) fields let you set a PIO mode (0-4) for each of the four IDE devices that the onboard IDE interface supports. Modes 0 through 4 provide successively increased performance. In *Auto* mode, the system automatically determines the best mode for each device.

The choice: Auto, Mode 0, Mode 1, Mode 2, Mode 3, Mode 4.

#### **Primary/Secondary Master/Slave UDMA** (Default setting: "Auto")

UDMA (Ultra DMA) is a DMA data transfer protocol that utilizes ATA commands and the ATA bus to allow DMA commands to transfer data at a maximum burst rate of 33 MB/s. When you select *Auto* in the four IDE UDMA fields (for each of up to four IDE devices that the internal PCI IDE interface supports), the system automatically determines the optimal data transfer rate for each IDE device.

The choice: Auto, Mode 0, Mode 1, Mode 2, Mode 3, Mode 4.

#### **IDE Burst Mode** (Default setting: "Enabled")

Selecting *Enabled* reduces latency between each drive read/write cycle, but may cause instability in IDE subsystems that cannot support such fast performance. If you are getting disk drive errors, try setting this value to *Disabled*. This field does not appear when the Internal PCI/IDE field, above, is *Disabled*. The choice: Enabled, Disabled.

#### **IDE Data Port Post Write** (Default setting: "Disabled")

Selecting *Enabled* speeds up processing of drive reads and writes, but may cause instability in IDE subsystems that cannot support such fast performance. If you are getting disk drive errors, try setting this value to *Disabled* The choice: Enabled, Disabled.

#### **IDE HDD Block Mode** (Default setting: "Enabled")

The chipset contains a PCI IDE interface with support for two IDE channels. Select Enabled to activate the primary and/or secondary IDE interface. Select Disabled to deactivate this interface, if you install a primary and/or secondary add-in IDE interface IDE interface.

| Enabled  | Secondary HDD controller used      |
|----------|------------------------------------|
| Disabled | Secondary HDD controller not used. |

#### **Onboard FDD Controller** (*Default setting: "Enabled"*)

This should be enabled if your system has a floppy disk drive (FDD) installed on the system board and you wish to use it. Even when so equipped, if you add a higher performance controller, you will need to disable this feature. The choice: Enabled, Disabled.

## **Onboard Serial UART 1/UART 2** (Default setting: "3F8/IRQ4, 2F8/IRQ3") This item allows you to determine access onboard serial port 1/port 2 controller with which I/O address.

The choice: 3F8/IRQ4, 2E8/IRQ3, 3E8/IRQ4, 2F8/IRQ3, Disabled, Auto.

**Onboard UART 2 Mode** (Default setting: "Standard") The second serial port offers these InfraRed interface modes. Choices are Standard, ASKIR, HPSIR.

**Onboard Parallel Port** (*Default setting: "378/IRQ7"*)

This item allows you to determine access onboard parallel port controller with which I/O address.

The choice: 378/IRQ7, 278/IRQ5, 3BC/IRQ7, Disabled

#### **Onboard Parallel Mode** (*Default setting: "Normal"*)

Select an operating mode for the onboard parallel (printer) port. Select SPP unless you are certain your hardware and software both support one of the other available modes. The choice: SPP, EPP, ECP, ECP+E PP.

#### **PS/2 mouse function** (*Default setting: "Enabled"*)

If your system has a PS/2 mouse port and you install a serial pointing device, select Disabled.

The choice: Enabled, Disabled.

#### **USB Controller** (*Default setting: "Enabled"*)

Select Enabled if your system contains a Universal Serial Bus (USB) controller and you have USB peripherals. The choice: Enabled, Disabled.

#### **Init Display First** (Default setting: "PCI Slot")

This item allows you to decide to active which bus first (PCI Slot or AGP first). The choice: PCI Slot, AGP.

#### **VGA Shared Memory Size** (*Default setting: "8MB"*)

The VGA on the mainboard use the share memory technology and it will use the system memory as the display buffer. This field allows you to specify the size of system memory to allocate for video memory, from 2 MB to 8 MB. The choice: 2MB, 4MB, 8MB

## VGA Memory Clock (MHz) (Default setting: "83")

Set the speed (MHz) of the VGA memory clock. The choice: 66, 75, 83, 100.

#### **Current CPU Temperature**

This field displays the *current* CPU temperature, if your computer contains a monitoring system.

#### **Current CPUFAN1/2 Speed**

These fields display the *current* speed of up to two CPU fans, if your computer contains a monitoring system.

#### IN0~IN3 (V)

These fields display the *current* voltage of up to seven voltage input lines, if your computer contains a monitoring system.

#### 4.10 LOAD SETUP DEFAULTS

#### ROM PCI / ISA BIOS (2A5IMP8A) INTEGRATED PERIPHERALS AWARD SOFTWARE, INC.

| STANDARD CMOS SETUP     | PASSWORD SETTING         |
|-------------------------|--------------------------|
| BIOS FEATURES SETUP     | IDE HDD AUTO DETECTION   |
| CHIPSET FEATURES SETUP  | SAVE & EXIT SETUP        |
| POWER MANAGEMENT SETUP  | EXIT WITHOUT SAVING      |
| INTEGRATED PERIPHERALS  |                          |
| PNP/PCI CONFIGURATION   |                          |
| LOAD SETUP DEFAULTS     |                          |
| ESC : Quit              | : Select Item            |
| F10 : Save & Exit Setup | (Shift)F2 : Change Color |
| Time, Date              | Hard Disk Type           |
|                         |                          |

If you lost the CMOS data or you don't know how to complete the setup procedure, you may use this option to load the SETUP default values from the BIOS default table. It is easy to load the default value, simply highlight the "LOAD SETUP DEFAULTS" field and then press the "Enter" key, when you see the "LOAD SETUP DEFAULTS (Y/N)" displayed on the screen, response to it with "Y" and then press the "Enter" key. The SETUP default values will be loaded. Basically, the SETUP default settings are the best-case values that will optimize system performance and increase system stability.

In case that the CMOS data is corrupted, the SETUP DEFAULTS settings will be loaded automatically when you press the "Del" key and enter the main setup screen. So you may select "SAVE & EXIT SETUP" to leave setup program and the system is loaded with the default settings.

#### 4.11 PASSWORD SETTING

#### ROM PCI / ISA BIOS (2A5IMP8A) INTEGRATED PERIPHERALS AWARD SOFTWARE, INC.

| STANDARD CMOS SETUP     | PASSWORD SETTING         |
|-------------------------|--------------------------|
| BIOS FEATURES SETUP     | IDE HDD AUTO DETECTION   |
| CHIPSET FEATURES SETUP  | SAVE & EXIT SETUP        |
| POWER MANAGEMENT SETUP  | EXIT WITHOUT SAVING      |
| INTEGRATED PERIPHERALS  |                          |
| PNP/PCI CONFIGURATION   |                          |
| LOAD SETUP DEFAULTS     |                          |
| ESC : Quit              | : Select Item            |
| F10 : Save & Exit Setup | (Shift)F2 : Change Color |
| Time, Date              | Hard Disk Type           |

The User Password can be used to check the user's authority. Howerver, this password entry is somewhat different to the "SUPERVISOR PASSWORD" mentioned in previous page. The User Password will have different function according to the "Supervisor Password" and the "Security Option" setup in Section 4.5:

## A. When there is the password stored in the "SUPERVISOR PASSWORD"

#### 1. When "Setup" is selected in Security Option:

Users can use the "User Password" to log into the BIOS setup program, but they can only select "User Password", "SAVE & EXIT SETUP" and "EXIT WITHOUT SAVING". (Use the Supervisor Password to log into the PC system, you will have the complete right to change all settings in the BIOS setup program)

#### 2. When "System" is selected in Security Option:

When turn on the PC system, it will request you to enter the Password. Without the correct password, the PC system will stop and the operation system will not be loaded.

You can enter up to eight alphanumeric characters here. When you have typed in the password and pressed the "Enter" key, you will be asked to reconfirm your password again to complete password setup. If you press the "Enter" key twice without any alphanumeric character entered, the PASSWORD will be disabled.

If the "User Password" and the "Supervisor Password" are both enabled and they have different password setup, "Supervisor Password" is always has the higher priority, Basically, an "User" is only authorized to change the content of "User Password", while a "Supervisor" has the authorization to dominate all settings.

#### B. When there is no password stored in the "SUPERVISOR PASSWORD" 1. When "Setup" is selected in Security Option:

Users can use the "User Password" to log into the BIOS setup program, and they can make all the change in the BIOS setup program.

#### 2. When "System" is selected in Security Option:

When turn on the PC system, it will request you to enter the Password. Without the correct password, the PC system will stop and the operation system will not be loaded.

#### 4.12 IDE HDD AUTO DETECTION

#### ROM PCI / ISA BIOS (2A5IMP8A) INTEGRATED PERIPHERALS AWARD SOFTWARE, INC.

| PASSWORD SETTING         |
|--------------------------|
| IDE HDD AUTO DETECTION   |
| SAVE & EXIT SETUP        |
| EXIT WITHOUT SAVING      |
|                          |
|                          |
|                          |
| : Select Item            |
| (Shift)F2 : Change Color |
| Hard Disk Type           |
|                          |

In order to make the IDE hard disk known to the system, you need to tell the system what kind of hard disk is connected to the mainboard by giving a set of hard disk parameters. Sometimes it is not easy for users to find the proper parameters for their IDE hard disk drive. In order to help users to find the parameters, the system BIOS provides a convent way – the auto detection of IDE hard disk drive.

#### 4.13 SAVE & EXIT SETUP & EXIT WITHOUT SAVING

#### ROM PCI / ISA BIOS (2A5IMP8A) INTEGRATED PERIPHERALS AWARD SOFTWARE, INC.

| STANDARD CMOS SETUP     | PASSWORD SETTING         |
|-------------------------|--------------------------|
| BIOS FEATURES SETUP     | IDE HDD AUTO DETECTION   |
| CHIPSET FEATURES SETUP  | SAVE & EXIT SETUP        |
| POWER MANAGEMENT SETUP  | EXIT WITHOUT SAVING      |
| INTEGRATED PERIPHERALS  |                          |
| PNP/PCI CONFIGURATION   |                          |
| LOAD SETUP DEFAULTS     |                          |
| ESC : Quit              | : Select Item            |
| F10 : Save & Exit Setup | (Shift)F2 : Change Color |
| Time, Date              | Hard Disk Type           |

#### SAVE & EXIT SETUP:

This option will save all setup values to CMOS RAM & EXIT SETUP routine, by moving the selection bar to "SAVE & EXIT SETUP" and pressing "Enter" key, then types "Y" and "Enter" key, the values will be saved and all the information will be stored in the CMOS memory, and then the setup program will be terminated and the system will start to reboot.

#### EXIT WITHOUT SAVING:

This item exit the setup routine without saving any changed values to CMOS RAM, When you do not want to save your change to the CMOS memory, you may choose to run this option and the setting what you made in the BIOS setup routine will be given away.

Move the selection bar to "EXIT WITHOUT SAVING" and click on the "Enter" key, then you will be asked to confirm the action to exit, press the "Y" and "Enter" key, the setup program will be terminated and the system will start to reboot.